# ITZV7

# Flex-ATX Intel<sup>®</sup> 810E

# Socket 370 Motherboard

## **USER'S MANUAL**

| Model          | : | ITZV7                |
|----------------|---|----------------------|
| Manual Version | : | English, version 1.0 |
| Release Date   | : | Sep 7th, 2000        |

### Copyright

Copyright 2000 by this company. All rights reserved.

No part of this publication may be reproduced, transmitted, transcribed, stored in a retrieval system or translated into any language in any form or by any means, electronic, mechanical, magnetic, optical, manual or otherwise, without the prior written consent of the copyright holders.

#### Notice

The contents of this publication are subject to change. This company reserves the right to alter the contents of this publication at any time and without notice. The contents of this publication may contain inaccuracies or typographical errors and is supplied for informational use only.

Intel and Pentium are registered trademarks of Intel Corporation.

OS/2 and IBM are registered trademarks of International Business Machines.

Windows and MS-DOS are registered trademarks of Microsoft Corporation.

AWARD is a registered trademark of Award Software Inc.

Other brand, corporate, and product names may or may not be registered trademarks or copyright of their respective companies.

## FCC & DOC Compliance

#### **Federal communications Commission Statement**

This device complies with FCC Rules Part 15. Operation is subject to the following two conditions:

- This device may not cause harmful interference.
- This device must accept any interference received, including interference that may cause undesired operation.

This equipment has been tested and found to comply with the limits for a Class B digital device, pursuant to Part 15 of the FCC Rules. These limits are designed to provide reasonable protection against harmful interference in a residential installation. This equipment generatesm uses and can radiate radio frequency energy and, if not installed and used in accordance with the manufacturer's instructions, may cause harmful interference to radio communication. However, there is no guarantee that interference will not occur in a particular installation. If this equipment does cause harmful interference to radio or television reception, which can be determined by turning the equipment off and on, the user is encouraged to try to correct the interference by one or more of the following measures:

- Re-orient or relocate the receiving antenna.
- Increase the separation between the equipment and the receiver.
- Connect the equipment to an outlet on a circuit different from that to which the receiver is connected.
- Consult the dealer or an experienced radio/TV technician for help.

## Warning

The use of shielded cables for the connection of the monitor to the graphics card is required to assure compliance with FCC regulations changes or modifications to this authority to operate this equipment.

## **Contents**

## Chapter 1 Overview

| General Description  | 1-1 |
|----------------------|-----|
| Check Your Items     | 1-1 |
| ITZV7 Specifications | 1-2 |
| ITZV7 Components     | 1-3 |
| Motherboard Layout   | 1-5 |

\_\_\_\_\_

## Chapter 2 Hardware Installation

| Set Jumpers                                  | 2-2  |
|----------------------------------------------|------|
| Install CPU                                  | 2-3  |
| CPU Setting                                  | 2-4  |
| Clear CMOS                                   | 2-4  |
| Jumper setting                               | 2-5  |
| System Memory Installation                   | 2-6  |
| Install Expansion Cards                      | 2-8  |
| Connectors                                   | 2-9  |
| Panel Connector                              | 2-9  |
| Power Connector                              | 2-9  |
| Fan Connector                                | 2-10 |
| PS/2 Mouse & Keyboard Connectors             | 2-11 |
| USB device Connector                         | 2-11 |
| Serial Device com1, VGA & Printer Connectors | 2-12 |
| Floppy drive Connector                       | 2-12 |
| HDD Hard Disk Connector                      | 2-13 |
| IrDA Connector                               | 2-13 |
| LAN Connector                                | 2-14 |
| Game/Audio & CD_IN Connectors                | 2-14 |
| Audio, Speaker, Joystick pinheaders          | 2-15 |
| TV-OUT,5V STB power pinheaders (optional)    | 2-15 |
| Aiding Bracket                               | 2-16 |

## Chapter 3 CMOS Setup Utility

| CMOS Setup Main Menu           |      |
|--------------------------------|------|
| Standard CMOS Setup            | 3-3  |
| Advanced BIOS Features         | 3-5  |
| Advanced Chipset Features      | 3-8  |
| Integrated Peripherals         |      |
| Power Management Setup         | 3-16 |
| PnP / PCI Configuration        | 3-20 |
| PC Health                      | 3-21 |
| Frequency / Voltage Control    | 3-22 |
| Load Fail-Safe Defaults        | 3-23 |
| Load Optimized Defaults        |      |
| Set Supervisor / User Password | 3-24 |
| Save & Exit Setup              | 3-26 |
| Exit Without Saving            |      |
| How to Update BIOS             | 3-27 |
|                                |      |

## Chapter 4 Software Utility

| Installing Interface                 | 4-1 |
|--------------------------------------|-----|
| Installing Driver Location           | 4-2 |
| Installing ADOBE Acrobat Read Driver | 4-2 |

## Chapter 1 Overview

## **General Description**

Thanks for purchasing **EUPA ITZV7 Socket 370** motherboard. **ITZV7**is based on Intel 810E chipset -- 82810E(GMCH) & 82801AA(ICH) which is for Celeron <sup>TM</sup> (PPGA) and P!!! & Celeron <sup>TM</sup> (FC-PGA) and VIA Cyrix III Socket 370 processors. The product integrates i752 graphic controller in GMCH. It designs 1 DIMM to support 256MB system memory. Also it employs AC ' 97 system, Ultra DMA 66 function, 4 USB and LAN function. Suspend To RAM and Audio, Speaker, Joystick pinheaders are provided as well. This user's manual contains all the information and features that show you how to control **ITZV7** motherboard. Please take a moment to familiarize yourself with the design and organization of this manual.

## **Check Your Items**

This **ITZV7** motherboard package contains the following items. Please inspect the package contents and confirm that everything is there. If anything is missing or damaged, call your vendor for instructions before operating.

#### The Package includes:

- One ITZV7 motherboard
- One Floppy Interface Cable
- One IDE Interface Cable
- One TV-OUT bracket
- One Audio bracket
- Cone Motherboard Resource CD
- Generation One User's Manual

1-1

## ITZV7 Specifications:

| Form Factor       | FLEX-ATX                                                                                                    |  |  |  |
|-------------------|----------------------------------------------------------------------------------------------------|--|--|--|
| Board Size        | 22.8cm x 18.3cm                                                                                                    |  |  |  |
| CPU               | Supports Socket 370 Intel P!!! & Celeron (FC-PGA), Celeron(PPGA)<br>and VIA Cyrix III CPUs<br>Supports FSB 66/100/133MHz                                                                                                    |  |  |  |
| System Memory     | DIMM 168-pin x 1, SDRAM maximum 256MB SDRAM                                                                                                    |  |  |  |
| Chipset           | Intel 82810E GMCH<br>Intel 82801AA ICH                                                                                                    |  |  |  |
| Sound Function    | ON board AC'97 system, Crystal4299 Audio Codec                                                                                                    |  |  |  |
| Graphic           | i752 Built in 82810EGMCH                                                                                                    |  |  |  |
| I/O Interface     | <ul> <li>2 USB Ports, 2 USB pinheaders</li> <li>1 MIDI /Game port (Line-in, Line-out, Mic-in)</li> <li>1 Front Audio pinheader, 1 Joystick pinheader</li> <li>1 TV-OUT pinheader (select for Video or S ports)optional</li> <li>1 LAN Port (10M / 100M auto detect)</li> <li>1 PS/2 Mouse port, 1 PS/2 Keyboard port</li> <li>1 VGA port</li> <li>1 IrDA pinheader, 1 serial port</li> </ul> |  |  |  |
| Parallel Port     | One parallel port supports:<br>-SPP-standard parallel port<br>-EPP-enhanced parallel port<br>-ECP-extended capabilities port                                                                                                    |  |  |  |
| Floppy Interface  | Support drivers inches/format with:<br>-3.5 inches-720KB/1.44MB/2.88MB<br>-5.25 inches-360KB/1.2MB                                                                                                    |  |  |  |
| IDE Interface     | One IDE Interface support 2 x IDE HDD or CDROM<br>Support PIO Mode 2, ULTRA DMA/33 & ULTRA DMA/66                                                                                                    |  |  |  |
| Fuse              | Support Recoverable fuse for USB,KB & MOUSE                                                                                                    |  |  |  |
| RTC and Battery   | Built in ICH<br>Lithium(CR-2032) battery                                                                                                    |  |  |  |
| Power Connector   | ATX                                                                                                    |  |  |  |
| Other Key Feature | Monitor voltage and system environment temperature                                                                                                    |  |  |  |
| BIOS              | Award BIOS<br>ITE Hardware Monitor<br>Supports Suspend To RAM (STR)<br>Supports virus warning<br>Supports Flash / Upgrade BIOS functions                                                                                                    |  |  |  |
| LED Indicator     | System Power LED<br>HDD activity LED<br>System Suspend LED                                                                                                    |  |  |  |

## **Overview**

## ITZV7 Component:

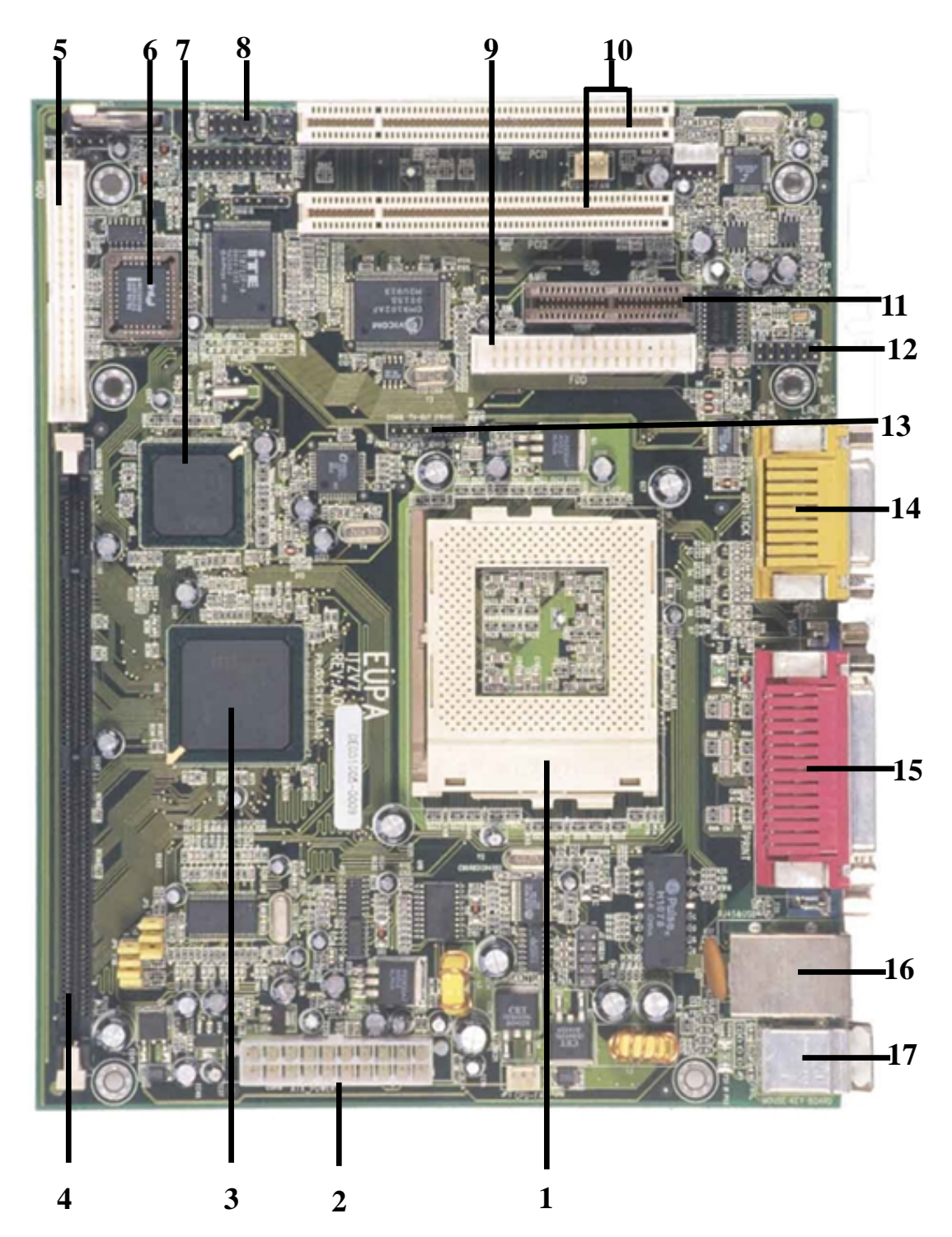

Please refer to next two pages about each component, and this manual will explain every important one at the following chapter.

- 1. Socket 370 processors socket
- 2. ATX Power Port
- 3. North Bridge Intel 82810E
- 4. 1 DIMM socket
- 5. IDE Port
- 6. BIOS
- 7. South Bridge Intel 82801AA
- 8. Front Audio pinheader
- 9. Floppy Port
- 10. PCI slot
- 11. AMR Slot
- 12. Joystick Pinheader
- 13. TV-OUT pinheader
- 14. Game Port, Line-in, Line-out, Mic in
- 15. Printer, VGA, COM Port
- 16. USB, LAN devices ports
- 17. PS/2 Keyboard (Purple) / Mouse (Green)

#### **Overview**

## Motherboard Layout:

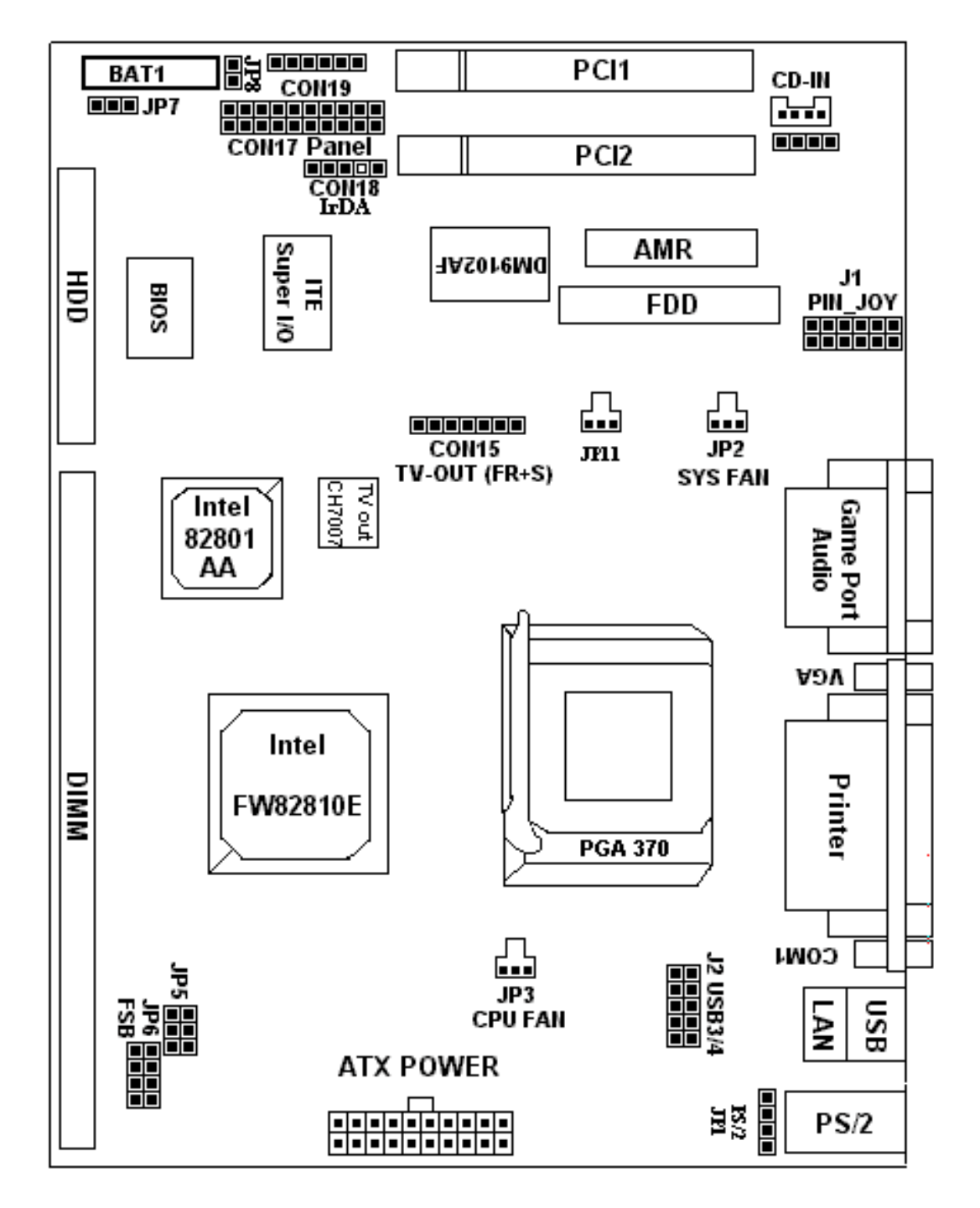

## **Overview**

#### Jumpers

| 1. | JP7      | Clear CMOS                 |
|----|----------|----------------------------|
| 2. | JP5, JP6 | Select CPU clock frequency |

#### **Expansion Slots**

| 1. | DIMM               | Support 168-pin DIMM Memory         |
|----|--------------------|-------------------------------------|
| 2. | PCI slot1 to slot2 | 32-bit PCI Bus Expansion slots      |
| 3. | AMR                | AMR Expansion Slot for MC97 Devices |

#### **Connectors & Pinheader**

| 1.  | PS/2 KB        | PS/2 Keyboard Connector                              |  |  |  |
|-----|----------------|------------------------------------------------------|--|--|--|
| 2.  | PS/2 Mouse     | PS/2 Mouse Connector                                 |  |  |  |
| 3.  | LAN            | LAN Connector                                        |  |  |  |
| 4.  | USB            | Universal Serial Bus Port1 and Port2                 |  |  |  |
| 5.  | J2             | USB 3/4                                              |  |  |  |
| 6.  | JP8            | 5V STB Power pinheader for special chassis(reserved) |  |  |  |
| 7.  | Printer        | Printer (Parallel) Port Connector                    |  |  |  |
| 8.  | ATX Power      | ATX Power Connector                                  |  |  |  |
| 9.  | JP2            | System Fan Connector                                 |  |  |  |
| 10. | JP3, JP11      | CPU Fan Connector                                    |  |  |  |
| 11. | Floppy         | Floppy Drive Connector                               |  |  |  |
| 12. | HDD            | Primary IDE Connector                                |  |  |  |
| 13. | CON 18         | IrDA Connector                                       |  |  |  |
| 14. | CON 9 & CON 10 | Audio CD-IN Connector                                |  |  |  |
| 15. | CON19          | Front Audio (including Speaker of chassis)           |  |  |  |
| 16. | J1             | PIN-JOY (joystick pinheader)                         |  |  |  |
| 17. | Panel(CON17)   |                                                      |  |  |  |
|     |                | - PWR LED ATX Power LED (3pins)                      |  |  |  |

| - SPEAKER   | Chassis Speaker (4pins) |
|-------------|-------------------------|
| ST BI HIBIT | enabele opeaner ( pine) |

- HDD LED HDD LED (3pins)
- RESET Reset Switch (2pins)
- PWR ON ATX Power Switch (2pins)
- KB-LOCK Keyboard Lock Switch (2 pins)

## Chapter 2 Hardware Installation

This chapter gives you a step-by-step procedure on how to install your system and set jumper. The motherboard has several user-adjustable jumpers on the board that allow you to configure your system to suit your requirements.

#### *Cautions:* Protecting Against Electrostatic Discharge

Static electricity can harm delicate components inside your system. To prevent static electricity damage, discharge static electricity from your body before you touch any of your motherboard electronic components, such as the microprocessor. Observe the following precautions:

- Do not removes the motherboard from its anti-static packaging until you are ready to install it into a computer case.
- Before you handle the motherboard in any way, touch a grounded, antistatic surface, such as an unpainted portion of the system chassis, for a few seconds to discharge any built-up static electricity.
- Handle add-in cards and modules by the edges or mounting bracket.

## Set Jumpers:

Jumpers are used to select the operation modes for your system. Each jumper on the board has several metal pins with each pin representing a different function. A "1" is written besides pin 1 on jumpers with several pins. To set a jumper, a plastic cap containing metal contactor is placed over the jumper pins according to the required configuration. A jumper is said to be shorted when the plastic cap has been placed on two pins of it. The types of jumpers used in this manual are shown below:

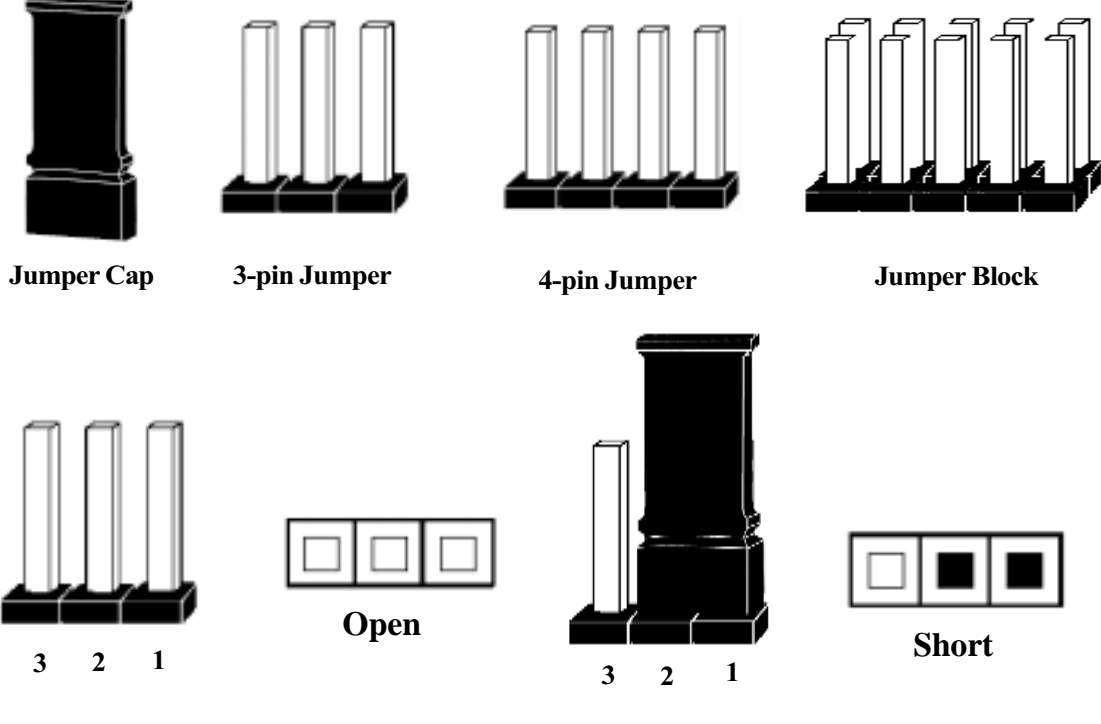

#### Note:

Users are not encouraged to change the jumper settings not listed in this manual. Changing the jumper settings improperly may adversely affect system performance.

#### Hardware Installation

## Install CPU

The CPU module resides in the socket 370 on the motherboard. Please following the steps introduced below to complete the CPU installation.

 Locate the new processor you are installing over the socket so that the notched corner on the processor (pin 1) can be aligned with the blank corner on the socket. Then gently push the processor straight into the socket until its pins are completely inserted into the holes of the socket.

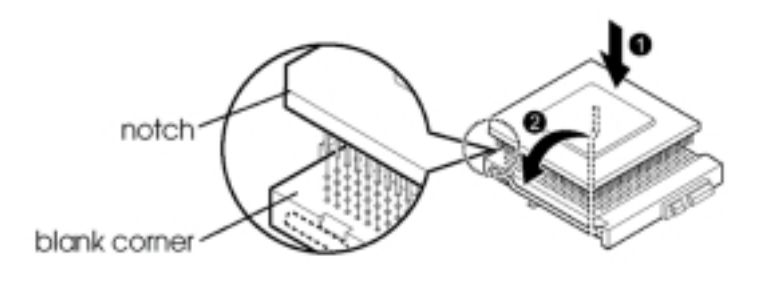

## Caution:

If you install the processor chip in the wrong orientation, you may burn the chip and void your warranty. So you should install it careful deeply.

- 2) Press the ZIF handle back to close it.
- 3) Attach the heat sink to the processor socket and then connect a fan connector cable from the CPU fan to the CPU FAN connector.

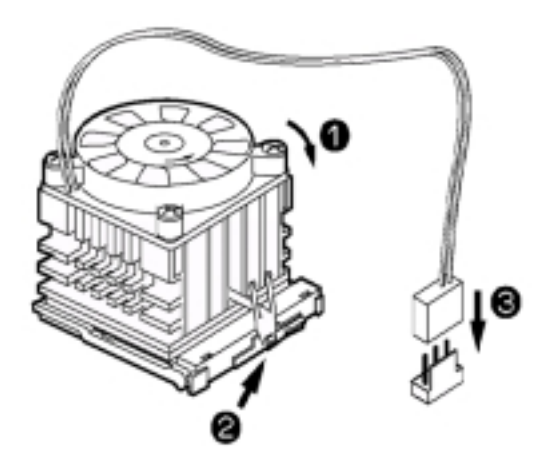

## **CPU** Setting

After installing the CPU, you must set the clock selection jumpers to match the frequency of the CPU. Find the jumpers labeled **JP5**, **JP6**, set these jumpers according to the figure below and table for CPU Clock Frequency.

## Caution:

We don't recommend user to try overclock, it may damage your CPU and result in a slower speed. Please think carefully before you use overclock function.

We introduce you how to clear CMOS, and enter into system BIOS, it could help you accomplish CPU setting in BIOS easyly.

## Clear CMOS: JP7

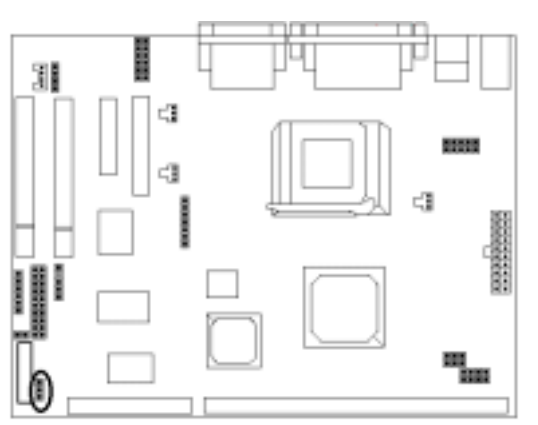

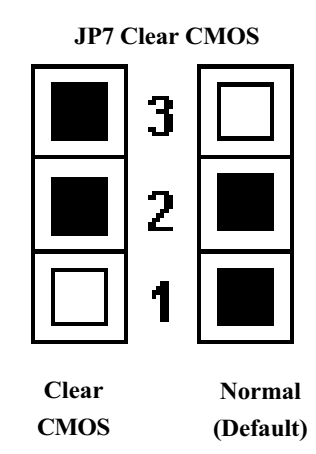

#### To Clear CMOS, please follow the steps below:

- 1. Power off the system and unplug the chassis AC power cord.
- 2. Short JP7 at pin 2-3 for few seconds.
- 3. Set JP7 back to its Normal position at pin1-2
- 4. Plug the AC power cord to the chassis.
- 5. Power on the system and load the BIOS set up default.

## Hardware Installation

## Jumper setting: JP5, JP6

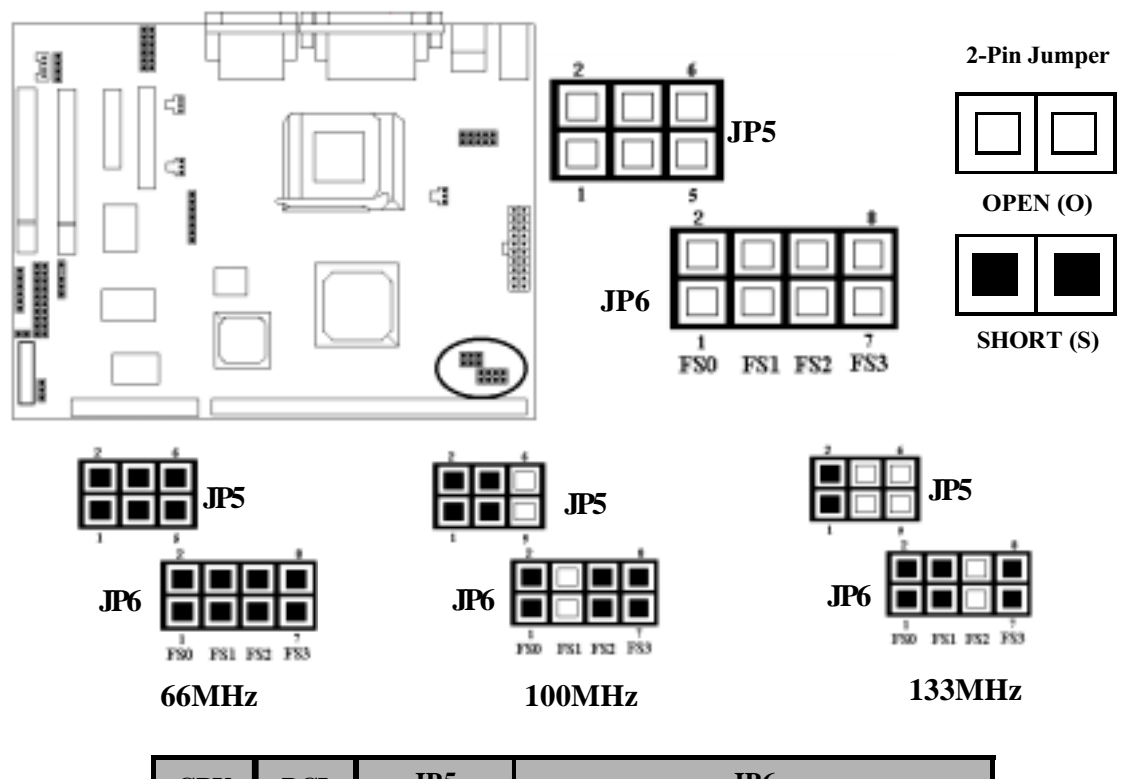

| CPU    | PCI   | JP5 |      | JP6 |          |          |          |          |
|--------|-------|-----|------|-----|----------|----------|----------|----------|
| (MHz)  | (MHz) | 1-2 | 3-4  | 5-6 | FS0(1-2) | FS1(3-4) | FS2(5-6) | FS3(7-8) |
| 66     | 33.40 | S   | S    | S   | S        | S        | S        | S        |
| 100    | 33.43 | S   | S    | 0   | S        | 0        | S        | S        |
| 133    | 33.43 | S   | 0    | 0   | S        | S        | 0        | S        |
| 133    | 44.5  | S   | 0    | 0   | S        | S        | 0        | 0        |
| 68     | 34.00 |     |      |     | 0        | S        | S        | S        |
| 72.5   | 36.25 |     |      |     | 0        | 0        | 0        | 0        |
| 103.00 | 34.33 |     | OPEN |     | 0        | 0        | S        | S        |
| 118.00 | 39.33 |     |      |     | S        | 0        | S        | 0        |
| 124.00 | 41.33 | ſ   | JPEI | N   | 0        | 0        | S        | 0        |
| 137.00 | 45.67 |     |      |     | 0        | S        | 0        | 0        |
| 140.00 | 46.67 |     |      |     | 0        | S        | S        | 0        |
| 150.00 | 50.00 |     |      |     | S        | 0        | 0        | 0        |

## System Memory Installation

There are1 piece 168-pin DIMM (Dual Inline Memory Module) socket on the motherboard which support SDRAM and EDO DRAM memory.

- To ensure reliability, it is recommended to use PC 100 SDRAM for your high clock SDRAM performance requirement.
- DIMM Sizes supported: **8MB**, **16MB**, **32MB**, **64MB**, **128MB**, **256MB**.

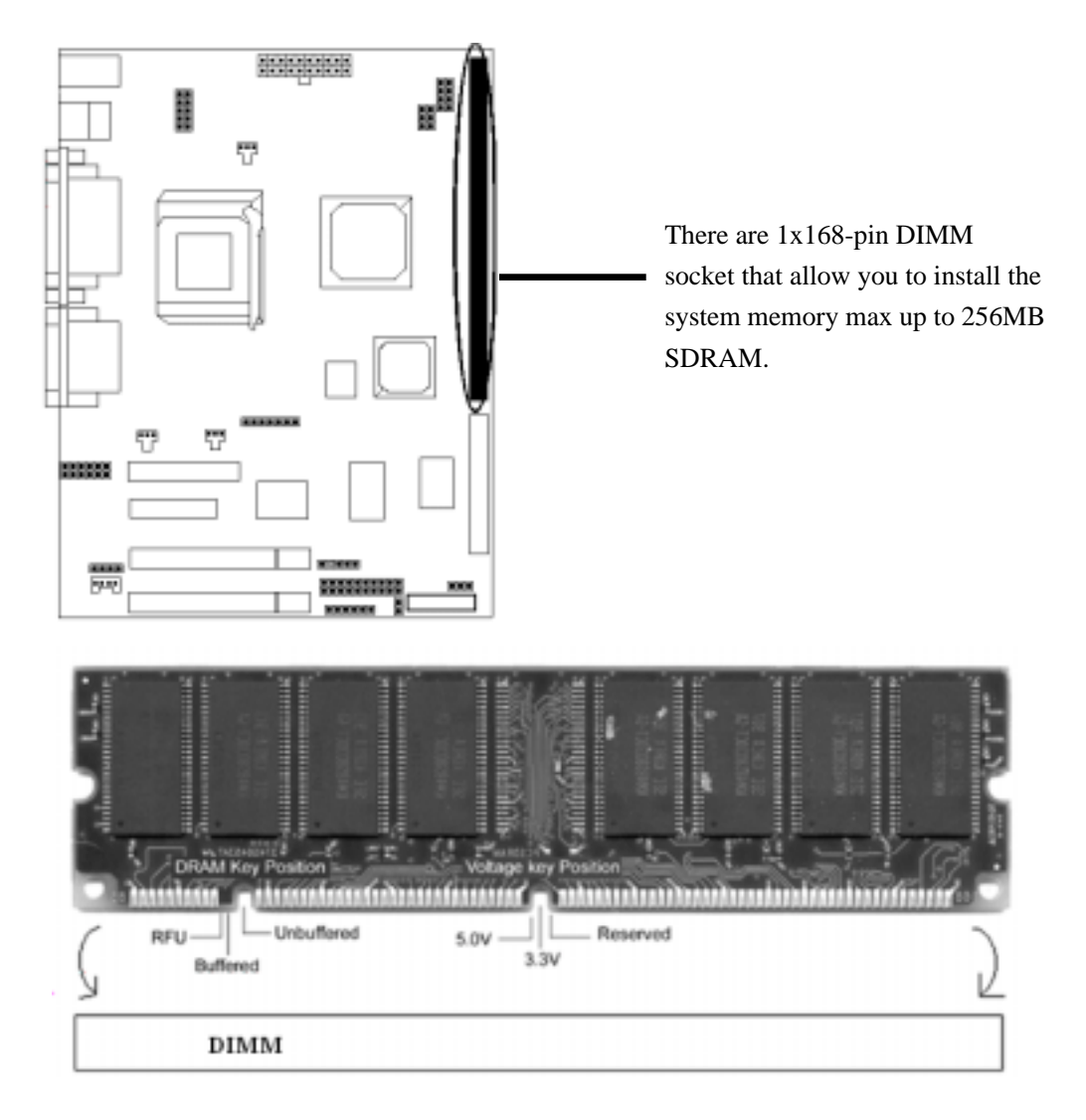

#### Hardware Installation

#### 1 Install DIMM

- 1) Locate the DIMM socket on the motherboard.
- 2) Orient a DIMM to the socket so that the two notches in the DIMM connector are aligned with the crossbars in the socket.
- 3) Press the DIMM straight into the socket until the retaining clips snap into place around the ends of the DIMM.

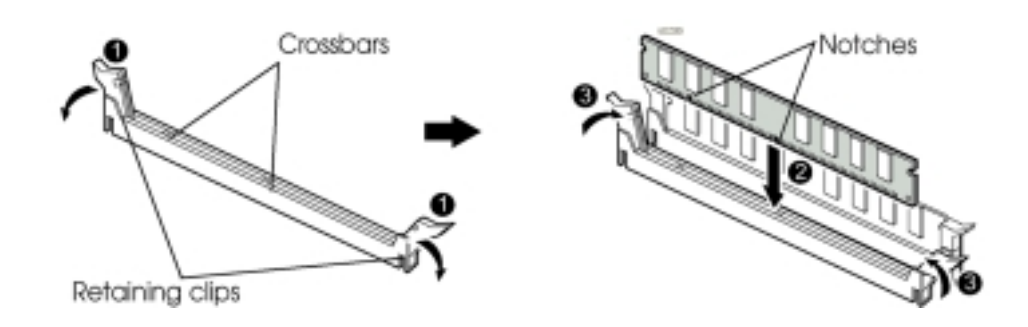

## 2 Removing a Memory Module

To remove memory module, press the retaining clips outward simultaneously until the DIMM disengages from the socket and then carefully remove the DIMM from the socket.

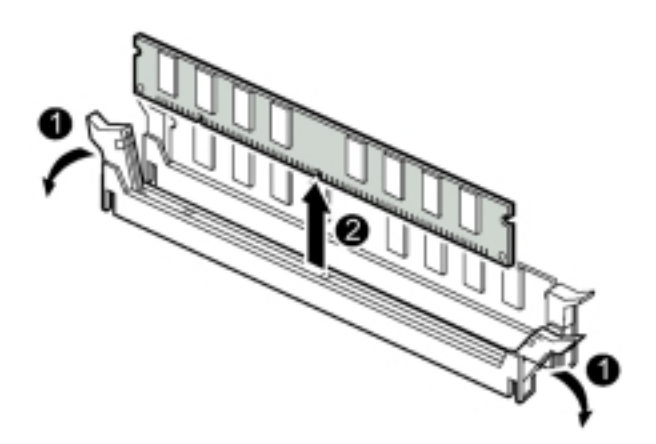

## Install Expansion Cards

This section describes how to connect an expansion card to one of your system's expansion slots. Expansion cards are printed circuit boards that, when connected to the mainboard, increase the capabilities of your system.ITZV7 features 2 PCI bus, 1 AMR expansion slot.

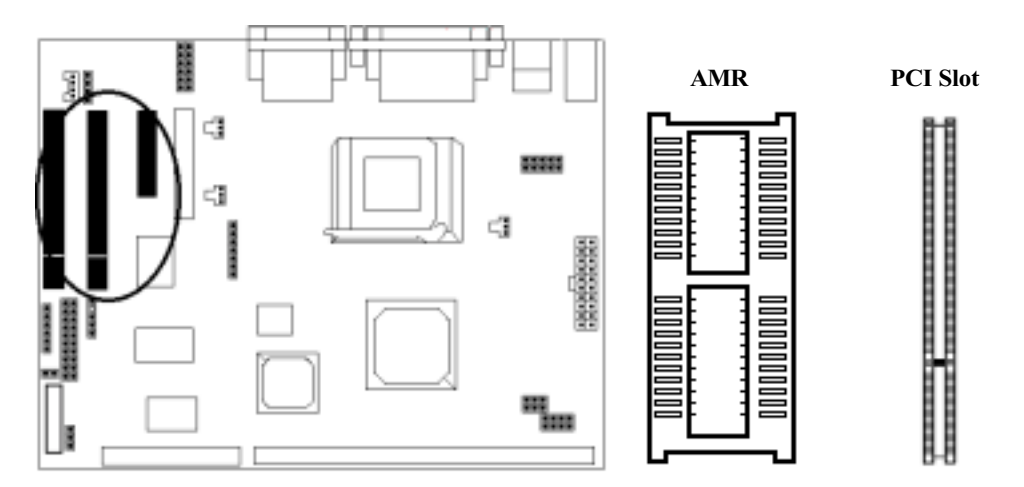

#### Caution:

Adjust any switches or jumpers on the expansion card, if necessary. When you handle the card, be careful not to touch any components on the circuit board or the gold-edged connector.

- 1) After removing the cover, insert a flat blade screwdriver into a hole of the slot cover you wish to remove.
- 2) Move the screwdriver up and down until the slot cover breaks away from the chassis. Then lift the slot cover out of the chassis.
- 3) Hold the card along the top corners and guide it into the slot. When the expansion card reaches the slot on the motherboard, push the card in firmly to insert it fully.
- 4) Secure the end of the card to the computer with retaining screw.
- 5) Connect any cables that should be attached to the card, and replace the system cover.

#### Hardware Installation

### Connectors:

#### **1.** Panel Connector:

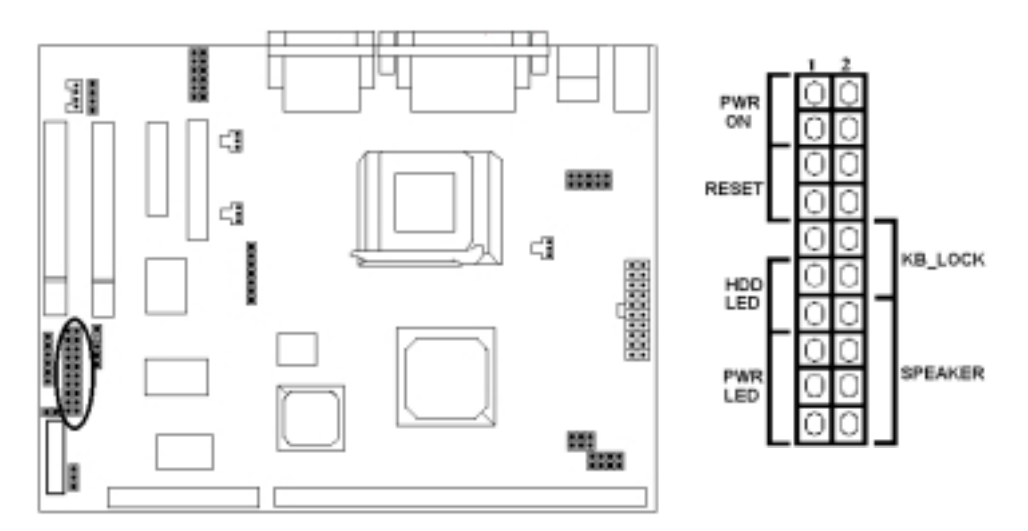

| -PWR ON    | ATX Power Switch (2pins)      |
|------------|-------------------------------|
| -POWER LED | ATX Power LED (3-pins)        |
| -RESET     | Reset Switch (2pins)          |
| -HDD LED   | HDD LED (2-pins)              |
| -KB_LOCK   | Keyboard lock Switch (2-pins) |
| -SPEAKER   | Chassis Speaker (4-pins)      |

#### 2. Power Connector

Connect the 20-pin ATX power supply cable to this power connector. Make sure the right plug-in direction and the power supply is off before connecting or disconnecting the power cable.

# **Remark:** We suggest that users use 5 V STB and power source current should be over 1A, otherwise it will affect system boot up.

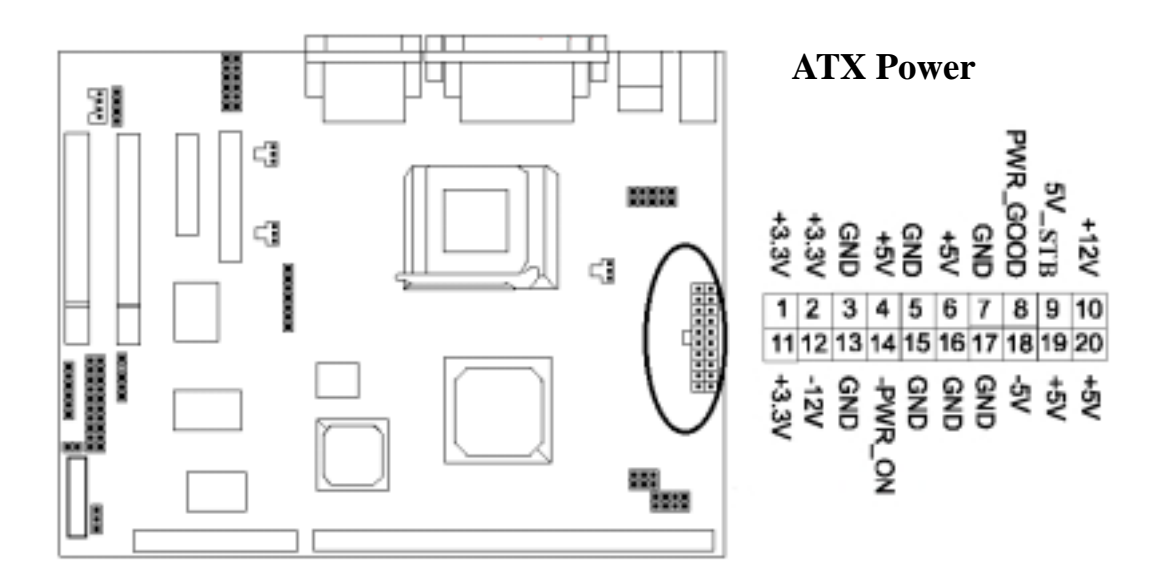

### 3. Fan Connector

Connect the CPU and System fan cables to the fan connectors shown below. The fan connectors are marked as: **SYS FAN & CPU FAN** on the motherboad.

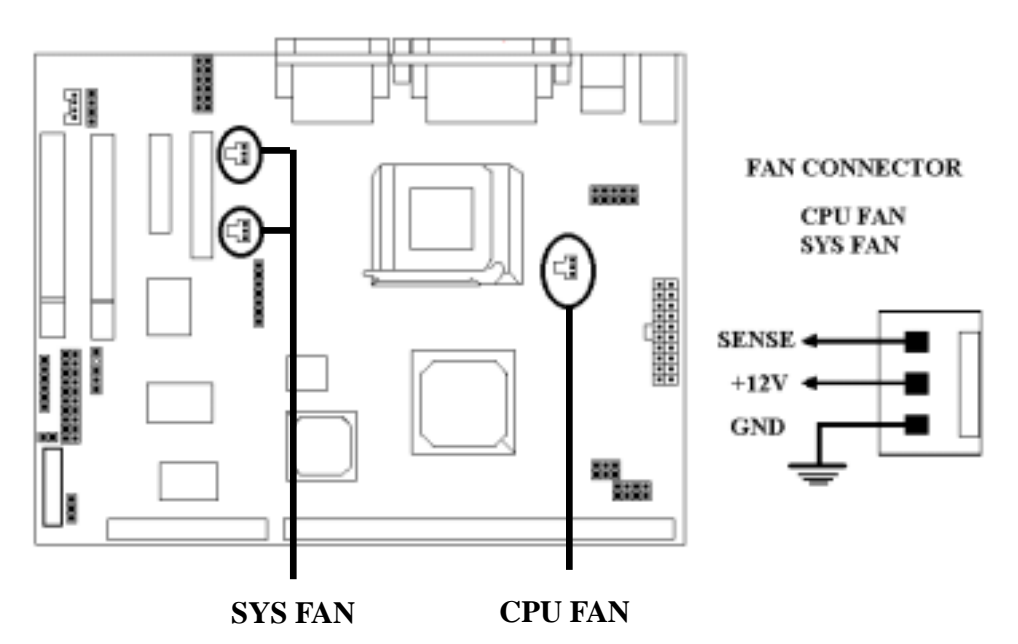

#### Hardware Installation

#### 4. PS/2 Mouse & Keyboard Connectors

Connect the PS/2 mouse and keyboard to the onboard 6-pin Mini-Din connector marked as **MOUSE** and **KB**.

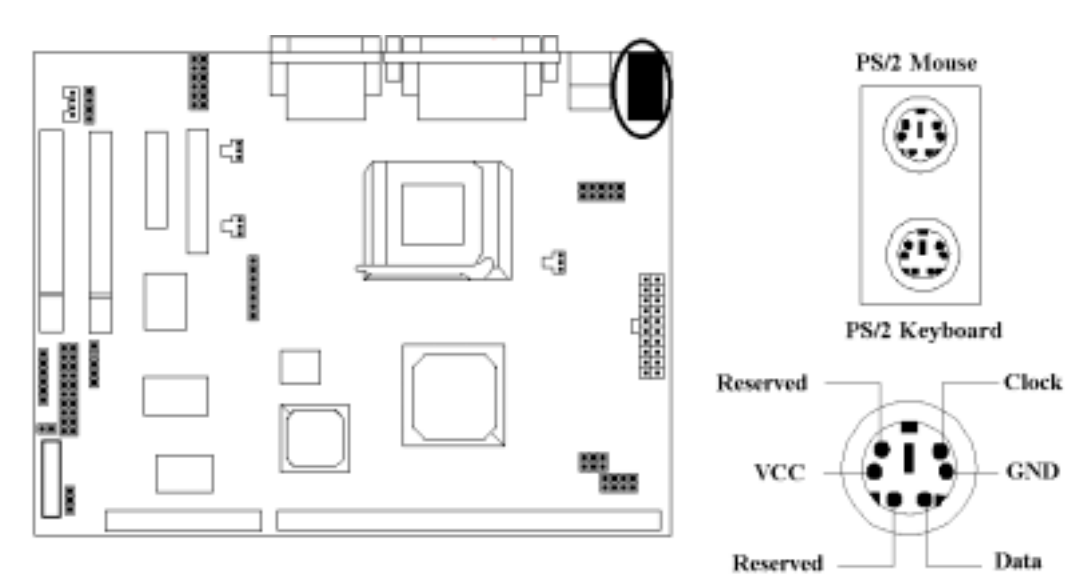

#### 5. USB Device Connectors

Connect your USB device(s) to the onboard USB connector shown as below.

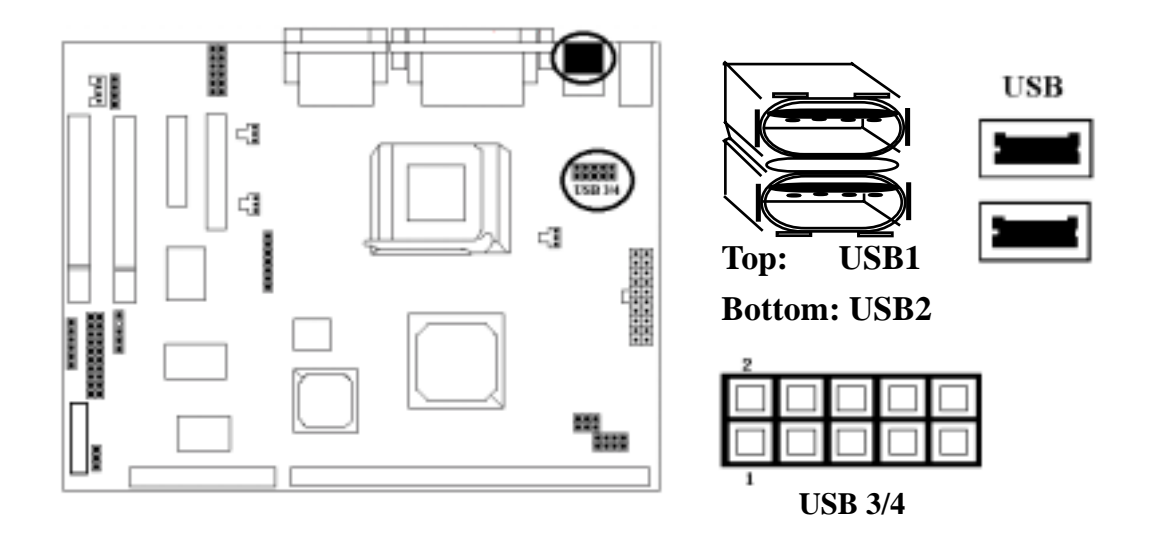

2-11

#### 6. Serial Device COM1, VGA and Printer Connectors

Connector your serial device(s) to the onboard serial connectors marked as **COM1**. Connect the 15-pins VGA Monitor Output marked as **VGA** to your system monitor or other VGA compatible devices. Connect your local **Printer** to the onboard 25-pin printer connector marked shown as below.

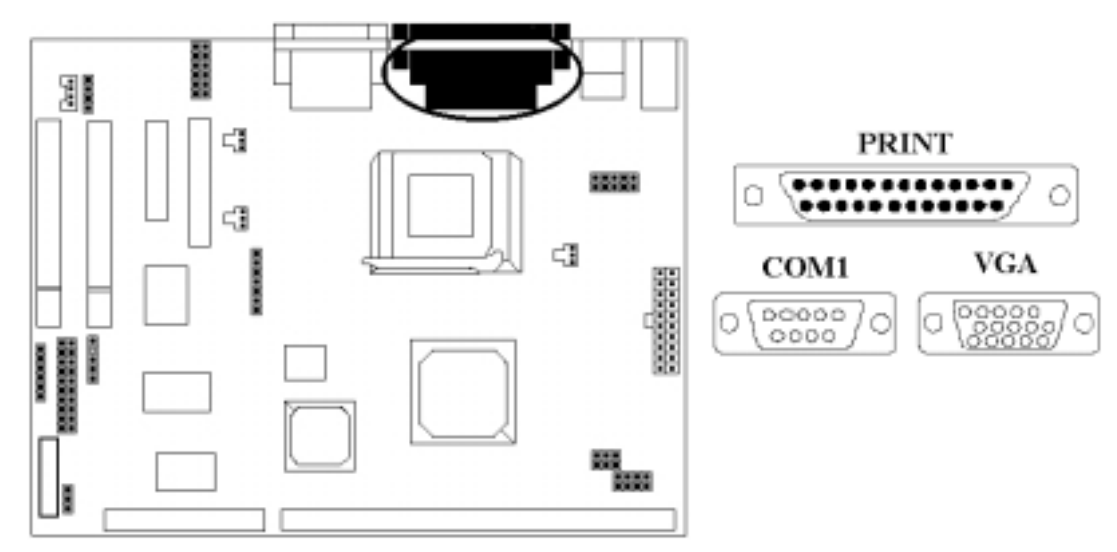

#### 7. Floppy Drive Connector

Connect the floppy drive cable to the onboard 34-pin floppy drive connector marked as **FDD**.

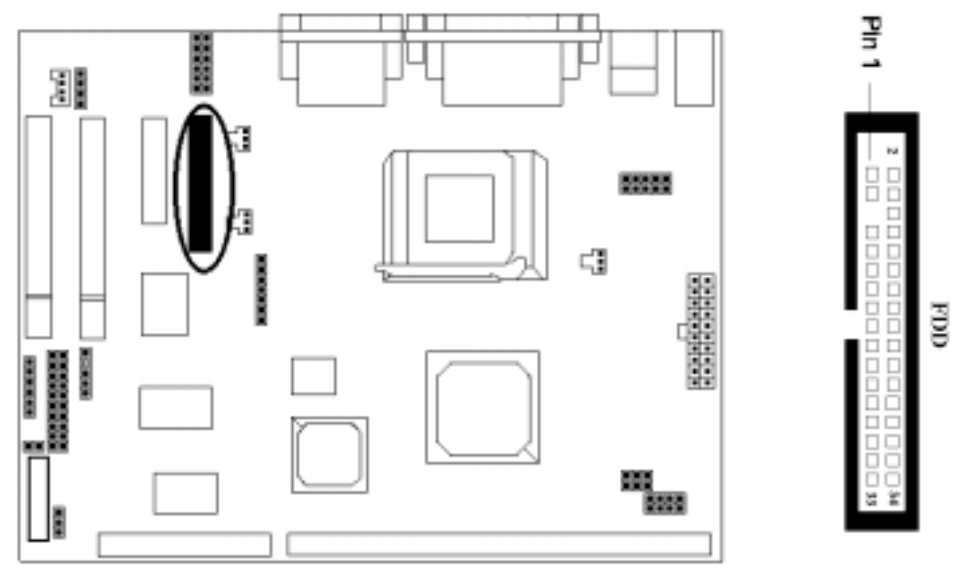

### Hardware Installation

#### 8. HDD Hard Disk Connector

Connect your IDE devices to the onboard 40-pin IDE connectors marked as HDD.

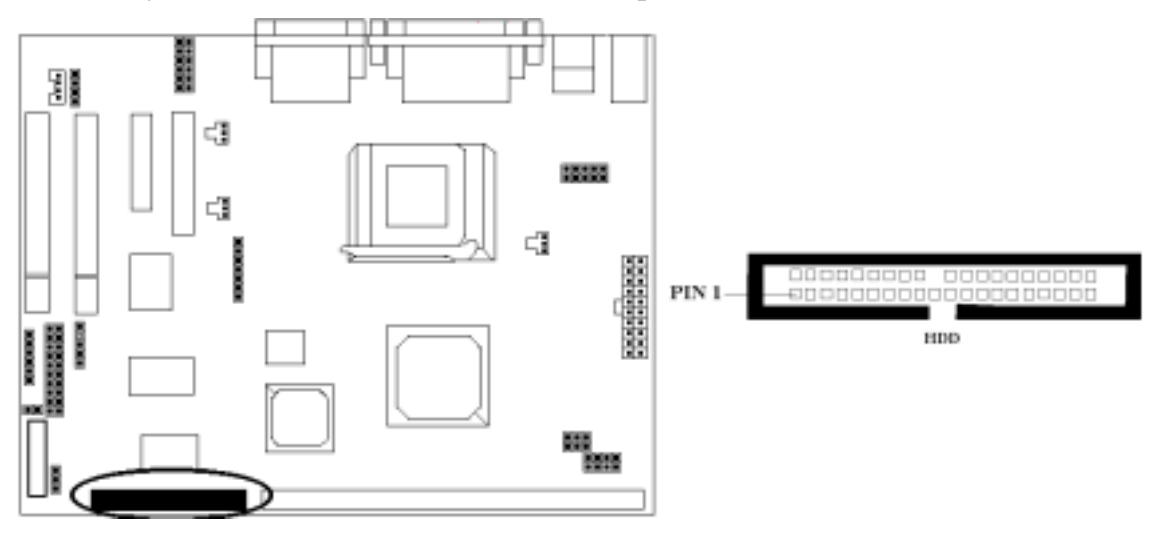

#### 9. IrDA Connector

Connect your IR devices to the onboard IrDA connectors shown as below.

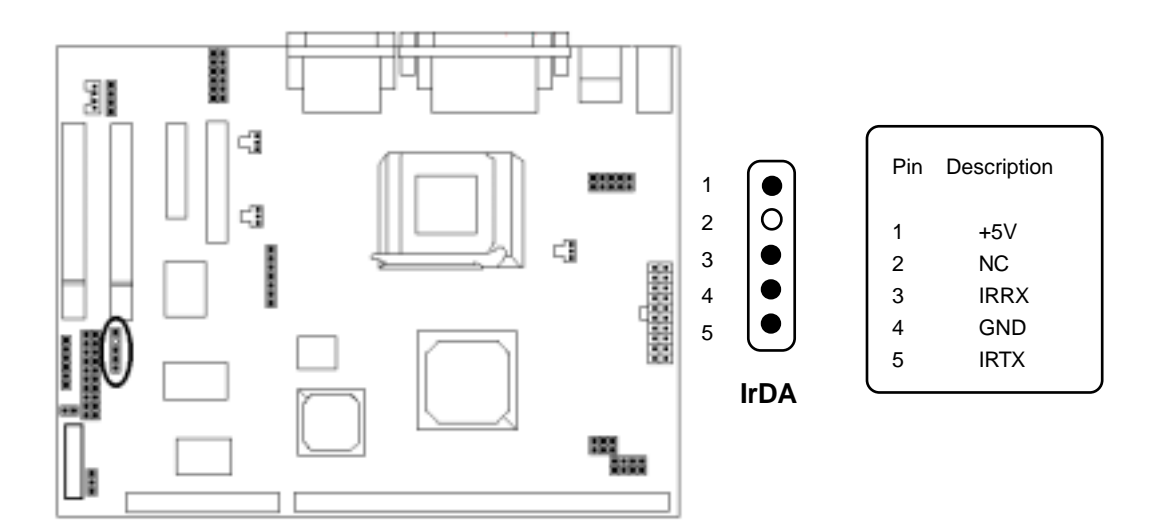

#### 10. LAN Connector

Connect your LAN port to the onboard and LAN chip are shown as below.

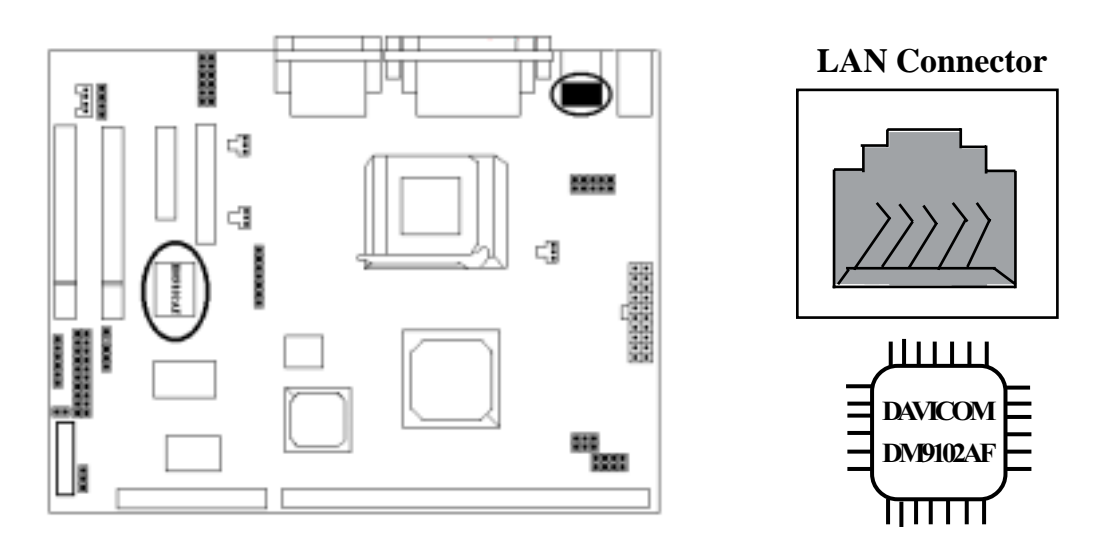

#### 11. Game / Audio Connector and CD\_IN Connectors

The 15-pin female **Game/Audio** connector allows you to connect game joystick or game pads for playing games. Connect MIDI devices for playing or editing audio. The CD connector onboard marked as **CD-IN** is for CD-ROM connection.

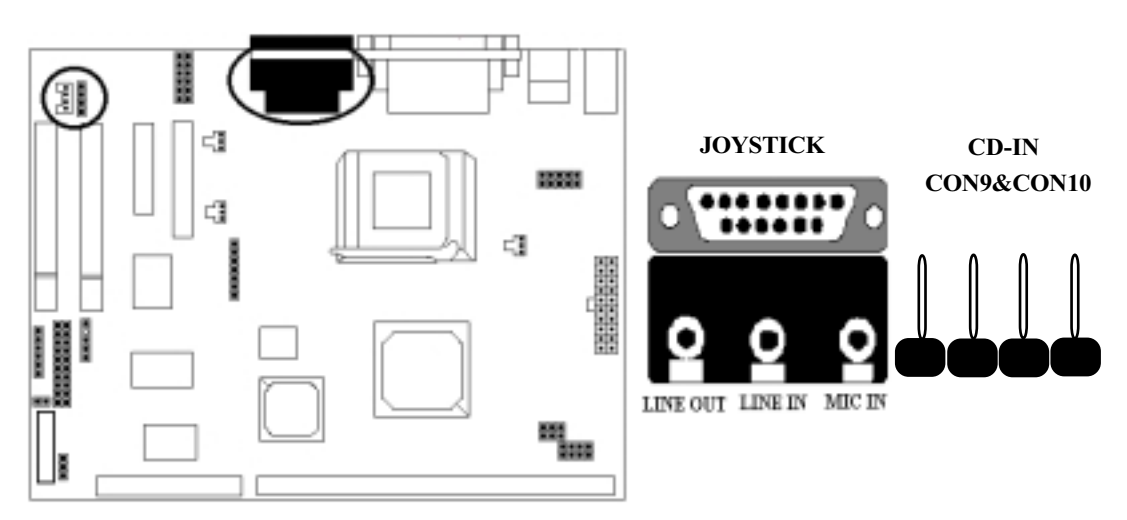

### Hardware Installation

#### 12. Audio, Speaker, Joystick pinheaders

The **JP19 Front Audio** and the 12-pin **J1 PIN-JOY** pinheaders allow you to plug audio and joystick conntector in. (We suggest that you must not use ports and pinheaders at the same time, or it would affect system unstability.)

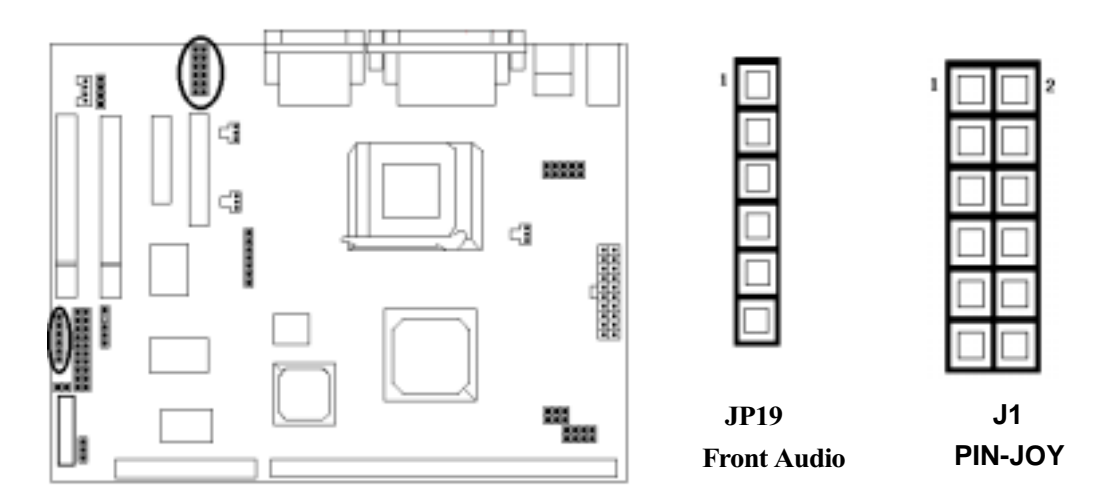

#### 13. TV-OUT & 5V STB power pinheaders(optional & reserved)

The 7-pin **TV-OUT** pinheader onboard marked as **CON15** allows you to connect FR or S series TV connectors. The 2-pin **JP8** connect 5V STB Power connector for some types of special chassises.

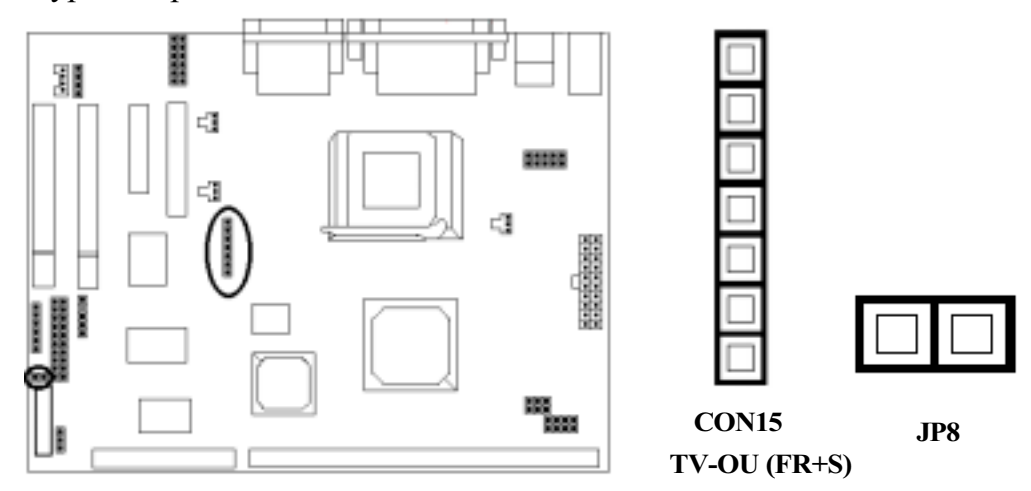

2-15

## **Aiding Bracket**

#### 1. Audio, Speaker, USB brackets

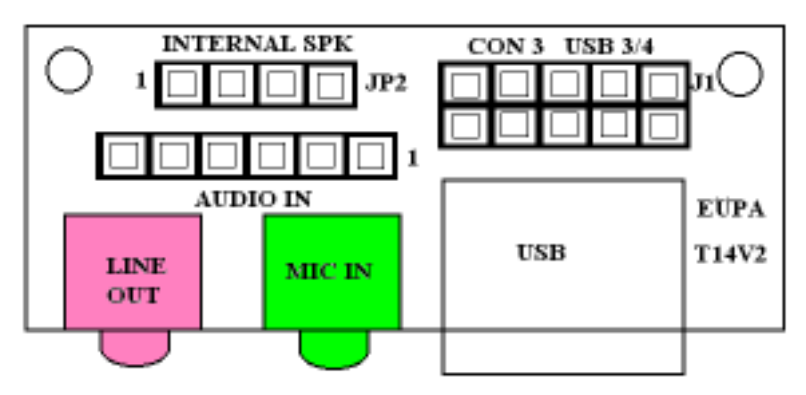

The **JP2 Internal SPK** is output speaker function of chassis, you may choose it according your requirement. If you want to use USB 3/4 function on motherboard, you would connect marked as **J1 USB 3/4** to the bracket, then you may use another two USB freely.

## Note!!

Don't forget to connect **Audio In** pinheader on bracketto the board which mark as **JP19 Front Audio**, then you may realize the speaker function. And we should remind you that **Line out & Mic in** pinheader (shown as up) will useless when you apply to Game port on the motherboard.

#### 2. TV-OUT bracket

If you want to use TV-OUT function, you should prepare one TV-OUT bracket, connect **J2** on bracket to **CON 15 TV-OUT** pinheader on board.(The bracket show as below)

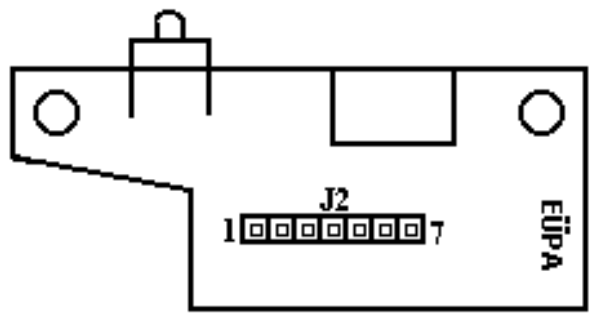

## Chapter 3 CMOS Setup Utility

The rest of this manual is intended to guide you through the process of configuring your system using Setup. While the BIOS is in control, the Setup program can be activated by pressing the <Del>key during the POST (Power On Self-Test). If the message disappears before you respond and you still wish to enter Setup, restart the system to try again by turning it OFF then ON or pressing the "RESET" button on the system case. You may also restart by simultaneously pressing <Ctrl>, <Alt>, and <Delete> keys.

## **CMOS Setup Main Menu**

Once you enter the BIOS setup utility, the Main Menu will appear on the screen. The Main Menu allows you to select from several setup functions . the arrow keys to select among the items and press <Enter> to accept and enter the submenu.

| ■ Standard CMOS Features                    | ■ Frequency/Voltage Control |  |
|---------------------------------------------|-----------------------------|--|
| ■ Advanced BIOS Features                    | Load Fail-Safe Defaults     |  |
| ■ Advanced Chipset Features                 | Load Optimized Defaults     |  |
| ■ Integrated Peripherals                    | Set Supervisor Password     |  |
| Power Management Setup Set User Passoword   |                             |  |
| ■ PnP / PCI Configuration Save & Exit Setup |                             |  |
| ■ PC Health Status Exit Without Saving      |                             |  |
| Esc : Quit                                  |                             |  |
| F10 : Save & Exit Setup                     |                             |  |
| Abandon all datas                           |                             |  |

|  | <b>CMOS Setup</b> | Utility - ( | Copyright (C | C) 1984-2000 | Award Software |
|--|-------------------|-------------|--------------|--------------|----------------|
|--|-------------------|-------------|--------------|--------------|----------------|

The main menu includes the following main setup categories, which defines basic information about your system. Below are the keyboard function keys you can use under the menu.

#### Menu function keys:

- $\uparrow \downarrow \leftarrow \rightarrow$ : To Move around the screen. An item is highlighted if it is selected.
  - F1 : Help.
  - **F10** : Save CMOS Changes & Exit.
- **ENTER** : To select or enter a submenu.
- **ESC** : To quit the BIOS Setup Utility.

## Standard CMOS Setup

The items in Standard CMOS Setup Menu are divided in 10 catagories. Each catalogue includes one or more than one setup items. Use the keys to highlight the item and then use the 1 < PgUp > 1 < PgDn > keys to select the value you want in each item.

Date (mm:dd:yy): Tue, Aug 29 2000 Time (hh:mm:ss): Item Help 16:19:20 IDE Primary Master Menu Level » **IDE Primary Slave** Change the day, month, year Drive A 1.44M. 3.5in and century Drive B None EGA / VGA Video All, But Keyboard Halt On Enter: Select F5 : Previous Values +/-/PU/PD: Value F10: Save F6: Fail-safe defaults Esc:Exit F1: General Help F7 : Optimized Defaults

#### CMOS Setup Utility - Copyright (C) 1984-2000 Award Software Standard CMOS Features

#### Date & Time

To set the date and time, highlight the date area.Press  $\uparrow \downarrow \leftarrow \rightarrow /\langle PgUp \rangle /\langle PgDn \rangle$  to set the current date. The date format is month: Jan. ~ Dec; date: 1 ~ 31; year: 1994 ~ 2079; hour: 00 ~ 23; and second: 00 ~ 59.

- Hard Disks → IDE Primary Master
- Hard Disks → IDE Primary Slave

#### Access Mode

Choose the access mode for this hard disk. The optional are: Normal, LBA, Large, **Auto (Default)**.

#### Capacity

Disk drive capacity (approximated). Note that this size is usually slightly greater than the size of the formatted disk given by a disk checking program. The optional are: Auto display your drive size.

#### **Drive A / Drive B**

Select the floppy drive type installed in your system. The available options for Drive A and Drive B. The optional are: 360K 5.25 in, 1.2M 5.25 in, 720K 3.5 in, 1.44M 3.5 in(**Drive A**)

default), 2.88M 3.5 in and NONE (Drive B default).

#### Video

Select the video display card type installed in your system. The optional are: **EGA/VGA (Default)**, CGA 40, CGA 80 and Mono.

#### Halt On

This item defines the operation of the system POST (Power On Self-Test). You can use this item to select which kind of errors will cause the system to halt during POST.

The optional are: All Errors, No Errors, **All But Keyboard (Default)**, All But Diskette and All But Disk / Key

## **Advanced BIOSFeatures**

#### CMOS Setup Utility - Copyright (C) 1984-2000 Award Software Advanced BIOS Features

| Virus Warning                                                             | Disabled | Item Help                             |
|---------------------------------------------------------------------------|----------|---------------------------------------|
| CPU Internal Cache                                                        | Enabled  | _                                     |
| External Cache                                                            | Enabled  | Menu Level 🕨                          |
| CPU L2 Cache ECC Checking                                                 | Enabled  |                                       |
| Processor Number Feature                                                  | Enabled  |                                       |
| Quick Power On Self Test                                                  | Disabled | Allows you to choose the VIRUS        |
| First Boot Device                                                         | Floppy   | warning feature for IDE Hard Disk     |
| Second Boot Device                                                        | HDD-0    | boot sector protection. If this       |
| Third Boot device                                                         | LS120    | function is enabled and someone       |
| Boot other device                                                         | Enabled  | attempt to write data into this area, |
| Swap Floppy Drive                                                         | Disabled | BIOS will show a warning message      |
| Boot Up Floppy Seek                                                       | Enabled  | on screen and alarm beep.             |
| Boot Up Numlock Status                                                    | On       |                                       |
| Gate A20 Option                                                           | Fast     |                                       |
| Typematic Rate Setting                                                    | Disabled |                                       |
| * Typematic Rate (Chars/Sec)                                              | 6        |                                       |
| * Typematic Delay (Msec)                                                  | 250      |                                       |
| Security Option                                                           | Setup    |                                       |
| OS Select For DRAM > 64MB                                                 | Non-OS2  |                                       |
| Report No FDD For WIN 95                                                  | No       |                                       |
| Enter: Select F5 : Previous Values +/-/PU/PD: Value F10: Save             |          |                                       |
| F6 : Fail-safe defaults Esc:Exit F1: General Help F7 : Optimized Defaults |          |                                       |

#### Virus Warning

If this function enabled and someone attempt to write data into this area, BIOS will automatically show a warming message on screen and alarm beep. The optional are: Enabled, **Disabled (Default)** 

#### **CPU Internal / External cache**

These two items controls Enable / Disable the CPU internal / external cache. The optional are: **Enabled (Default)**, Disabled

#### CPU L2 Cache ECC Checking

This item allows you to enable / disable CPU L2 Cache ECC Checking. The optional are: **Enabled (Default)**, Disabled

#### **Processor Number Feature**

This item allows you to enable / disable Processor Number. The optional are: **Enabled (Default)**, Disabled

#### **Quick Power On Self Test**

This item speeds up Power On Self Test (POST) after you power up the computer. If it is set to Enable, BIOS will shorten or skip some check items during POST. The optional are: Enabled, **Disabled (Default))** 

#### First / Second / Third Boot Device

The BIOS attempts to load the operating system from the devices in the sequence selected in these items.

The optional are: Floppy (First Default), HDD-0(Second Default), LS120 (Third Default), HDD-1, ZIP 100, SCSI, CDROM, LAN, Disabled.

#### **Boot Other Device**

Select your Boot Device Priority. The optional are: (Enabled Default), Disabled

#### **Swap Floppy Drive**

If the system has two floppy drives, choose enable to assign physical drive B to logical drive A and vice-versa. The optional are: Enabled, **Disabled (Default)** 

#### **Boot Up Floppy Seek**

Seeks disk drives during boot up. The optional are: **Enabled (Default)**, Disable d

#### **Boot Up NumLock Status**

Selects power on state for NumLock. The optional are: Off, On (**Default**)

#### **CMOS Setup Utility**

#### Gate A20 Option

Normal-a pin in the keyboard controller controls Gate A20. Fast- lets chipset control Gate A20. The optional are: Normal, **Fast(Default)** 

#### **Typematic Rate Setting**

Keystrokes repeat at a rate determined by the keyboard controller, when enabled, the typematic rate and typematic delay can be selected. The optional are: Enabled, **Disabled(Default)** 

#### Typematic Rate (Chars/Sec)

Sets the number of times a second to repeat a key stroke when you hold the key down.

The optional are: 6 (Default), 8, 10, 12, 15, 20, 24, 30

#### **Typematic Delay (Msec)**

Select the delay time after the key is held down before it begins to repeat the key strokes.

The optional are: 250 (Default), 750, 1000

#### Security option

Select whether the password is required every time when you enter setup.

Setup -- The system will boot up.

System -- The system will not boot and access to setup will be denied if the correct password is not entered at the prompt.

The optional are: Setup (Default), System

#### **OS Select for DRAM > 64MB**

Select OS2 only if you are running OS/2 operating system with greater than 64MB of RAM on the system.

The optional are: Non-OS/2 (Default), OS/2 3-7

#### **Video BIOS Shadow**

This item defines if you leave default setting, video BIOS memory will be copied from ROM into DRAM area to enhance system performance as DRAM access time is faster than ROM. The optional are: **Enabled (Default)**, Disabled

#### **Report No FDD For WIN 95**

Whether report no FDD for WIN 95 or not. The optional are: **No(Default)**, Yes

### **Advanced Chipset Features**

This item allows you to configure the system based on the specific features of the chipset. This chipset manages bus speed and access to system memory recources, and external cache. It must be stated that these items should never need to be altered. The default settings have been chosen because they provide you the best operating conditions for your system. The only time you might consider making any changes if you discovered that the datas were being lost while control your system.

| CMOS Setup Utility - Copyright (C) 1984-2000 Award Software |
|-------------------------------------------------------------|
| Advanced Chipset Features                                   |

| SDRAM CAS Latency Time                                                    | 3          | ]1 Item Help |
|---------------------------------------------------------------------------|------------|--------------|
| SDRAM Cycle Time Tras/Trc                                                 | 6/8        |              |
| SDRAM RAS-to-CAS Delay                                                    | 3          | Menu Level 🕨 |
| SDRAM RAS Precharge Time                                                  | 3          |              |
| System BIOS Cacheable                                                     | Disabled   |              |
| Video BIOS Cacheable                                                      | Disabled   |              |
| Memory Hole At 15M-16M                                                    | Disabled   |              |
| CPU Latency Timer                                                         | Disabled   |              |
| Delayed Transaction                                                       | Enabled    |              |
| On-Chip Video Window Size                                                 | 64MB       |              |
| Use VGA BIOS in VBU Block                                                 | Enabled    |              |
| Local Memory Frequency                                                    | 100MHz     |              |
|                                                                           |            |              |
| *Onboard Display Cache Setti                                              | ng*        |              |
| CAS # Latency                                                             | 3          |              |
| Paging Mode Control                                                       | Open       |              |
| RAS-to-CAS Override                                                       | by CAS# LT |              |
| RAS # Timing                                                              | Fast       |              |
| RAS # Precharge Timing                                                    | Fast       |              |
| Enter: Select F5 : Previous Values +/-/PU/PD: Value F10: Save             |            |              |
| F6 : Fail-safe defaults Esc:Exit F1: General Help F7 : Optimized Defaults |            |              |

#### SDRAM CAS Latency Time

When synchronous DRAM is installed, the number of clock cycles of CAS latency depends on the DRAM timing.

The optional are: 3(Default), 2

#### SDRAM Cycle Time Tras/Trc

Select the number of SCLKs for an access. The optional are: **6/8 (Default)**, **5**/7

#### SDRAM RAS-to-CAS Delay

When synchronous DRAM is installed in the system, this field lets you insert a timing delay between the as CAS and RAS strobe signals, used DRAM is written to, read from,or refreshed.

The optional are: 3(Default), 2

#### **SDRAM RAS Precharge Time**

If an insufficient number of cycles is allowed for the RAS to accumulate its charge before DRAM refresh, the refresh may be incomplete and the DRAM may fail to retain data.

The optional are: 3(Default), 2

#### System BIOS Cacheable

Selecting Enabled allows caching of the system BIOS ROM at F0000h-FFFFFh, resulting in better system performance. The optional are: Enabled, **Disabled(Default)** 

#### Video BIOS Cacheable

Select Enabled allows caching of the video BIOS, resulting in better system performance.

The optional are: Enabled, **Disabled(Default)** 

#### Memory Hole At 15M - 16M

When this area is reserved, it cannot be cached. The user information of peripheral that need to use this area of system memory usually discusses their memory requirements. The optional are: Enabled, **Disabled(Default)** 

#### **CPU Latency Timer**

This option allows you to Enabled/Disabled CPU latency Timer. The optional are: Enabled, **Disabled(Default)** 

#### **Delayed Transaction**

Select Enabled to support compliance with PCI specification version 2.1. The optional are: **Enabled(Default)**, Disabled

### **CMOS Setup Utility**

#### **On-chip Video Window Size**

Select the on-chip video window size for VGA drive use. The optional are: Enabled, 32MB, **64MB(Default)** 

#### Use VGA BIOS in VBU Block

Let you determine whether use VGA BIOS in VBU Block or not. The optional are: **Enabled (Default)**, Disabled

#### Local Memory Frequency

Normally, the local memory frequency equals CPU frequency. But this item let you choose local memory frequency, which means you can let memory and CPU work in different frequency.

The optional are: 100MHz(Default), 133MHz

#### CAS # Latency

Select the local memory clock periods. The optional are: 3(Default), 2

#### Paging Mode Control

Select the paging mode control. The optional are: **Open(Defautl)**, Close

#### **RAS-to-CAS** Override

Select the display cache clock periods control. The optional are: **By CAS # LT(Default)**, Override

#### **RAS # Timing**

This item controls RAS # Active to Protegra, and refresh to RAS # active delay (in local memory clocks).

The optional are: Fast(Default), Slow

#### **RAS # Precharge Timing**

This item controls RAS # precharge (in local memory clocks) The optional are: **Fast (Default)**, Slow

### **Integrated Peripherals**

| On-Chip Primary PCI IDE                                                   | Enabled  | Item Help    |
|---------------------------------------------------------------------------|----------|--------------|
| On-Chip Secondary PCI IDE                                                 | Enabled  |              |
| IDE Primary Master PIO                                                    | Auto     | Menu Level » |
| IDE Primary Slave PIO                                                     | Auto     |              |
| IDE Primary Master UDMA                                                   | Auto     |              |
| IDE Primary Slave UDMA                                                    | Auto     |              |
| USB Controller                                                            | Enabled  |              |
| USB Keyboard Support                                                      | Disabled |              |
| Init Display First                                                        | PCI Slot |              |
| AC97 Audio                                                                | Auto     |              |
| AC 97 Modem                                                               | Auto     |              |
| IDE HDD Block Mode                                                        | Enabled  |              |
| KBC input clock                                                           | 8MHz     |              |
| Power On function                                                         | Any Key  |              |
| KB Power ON Password                                                      | Enter    |              |
| Hot Key Power On                                                          | Ctrl-F1  |              |
| Onboard FDC Controller                                                    | Enabled  |              |
| Onboard Serial Port1                                                      | 3F8/IRQ4 |              |
| UART Mode Select                                                          | Normal   |              |
| UR2 Duplex mode                                                           | Half     |              |
| Onboard Parallel Port                                                     | 378/IRQ7 |              |
| Parallel Port Mode                                                        | SPP      |              |
| ECP Mode Use DMA                                                          | 3        |              |
| Game Port Address                                                         | 201      |              |
| Midi Port Address                                                         | 330      |              |
| Midi Port IRQ                                                             | 10       |              |
| Enter: Select F5 : Previous Values +/-/PU/PD: Value F10: Save             |          |              |
| F6 : Fail-safe defaults Esc:Exit F1: General Help F7 : Optimized Defaults |          |              |

CMOS Setup Utility - Copyright (C) 1984-2000 Award Software Integrated Peripherals

#### **On-Chip Primary / Secondary PCI IDE**

The integrated peripheral controller contains an IDE interface with support for two IDE channels. Select Enabled to activate each channel separately.

The optional are: Enabled (Default), Disabled

#### **CMOS Setup Utility**

#### **IDE Primary Master / Slave PIO**

The two IDE PIO (Programmed Input/Output) fields let you set a PIO mode (0-4) for each of the two IDE devices that the onboard IDE interface supports. Modes 0 through 4 provide successively increased performance. In Auto mode, the system automatically determines the best mode for each device.

The optional are: Auto (Default), Mode 0, Mode 1, Mode 2, Mode 3, Mode 4

#### **IDE Primary Master / Slave UDMA**

Ultra DMA/66 implementation is possible only if your IDE hard drive supports it and the operating environment includes a DMA driver (Windows 98 OSR2 or a third-party IDE bus master driver). If your hard drive and your system software both support Ultra DMA/66, select Auto to enable BIOS support. The optional are: Auto(**Default**), Disabled

#### **USB** Controller

Select Enabled if your system contains a Universal Seria Bus (USB) controller and you have a USB peripheral.

The optional are: Enabled (Default), Disabled

#### **USB Keyboard Support**

Select Enabled if your system contains a universal Serial Bus (USB) controller and you have a USB keyboard.

The optional are: Enabled, Disabled(Default)

#### **Init Display First**

This item allows you to decide to active whether PCI Slot of VGA card or AGP first. The optional are: **PCI Slot (Default)**, AGP

#### AC 97 Audio / Modem

This item allows you to decide to enable/ disable the 810E chipset family to support AC 97 audio / Modem.

The optional are: Auto (Default), Disabled

#### IDE HDD Block Mode

If your IDE hard drive supports block mode (most new drives do), select Enabled for automatic detection of the optimal number of block read / write per sector the drive can support.

The optional are: Enabled(Default), Disabled

#### **KBC** input clock

Set the KBC input clock. The optional are: **8MHz (Default)**, 12MHz

#### **POWER ON Function**

Set the power on function mode for power on. The optional are: Password, Hot Key, Mouse Move / Click, **Any Key(Default)**, BUTTON ONLY, Keyboard 98

#### **KB** Power **ON** Password

If Power On Function is set Password, this option let you set KB Power On Password. Press <Enter> and enter your password.

#### Hot Key Power ON

This option let you choose Power ON Key from <Ctrl-F1> to <Ctrl-F12>. The optional are: Ctrl-F1(**Default**), Ctrl-F12

#### **CMOS Setup Utility**

#### **Onboard FDC Controller**

Select Enabled if your system has a floppy disk controller (FDC) installed on the system board and you wish to use it. If you install an add-in FDC or the system has no floppy drive, select Disabled in this field.

The optional are: Enabled(Default), Disabled

#### **Onboard Serial Port 1**

Select an address and corresponding interrupt for the first and second serial ports. The optional are: Auto, Disabled, **3F8 / IRQ4(Default)**, 2F8 / IRQ3, 3E8 / IRQ4, 2E8 / IRQ3

#### **UART Mode Select**

Let you choose UART Mode. The optional are: **Normal(Default)**, IrDA, ASKIR, SCR

UR2 Duplex Mode Let you choose UR2 Duplex Mode. The optional are: **Half(Default)**, Full

#### **Onboard Parallel Port**

Select a logical LPT port address and corresponding interrupt for the physical parallel port.

The optional are: 378/IRQ7(Default), 278/IRQ5, 3BC/IRQ7, Disabled

#### **Parallel Port Mode**

Select an operating mode for the on board parallel (printer) port. The optional are: **SPP(Default)**, EPP, ECP, ECP+EPP

#### ECP Mode Use DMA

Select a DMA channel for the parallel port for use during ECP mode.The optional are: 3 (Default), 13-15

#### **Game Port Address**

Select an address for game port. The optional are: Disabled, **201(Default)**, 209

#### **Midi Port Address**

Select an address for Midi Port. The optional are: Disabled, **330 (Default)**, 300

#### **Midi Port IRQ**

Select a corresponding interrupt for Midi Port. The optional are: 5, **10(Default)** 

## **Power Management Setup**

The Power Management Setup allows you to configure your system effectively save energy while operating in a manner consistent with your own style of computer use.

| ACPI function                                                                                                    | Enabled     | Item Help    |
|----------------------------------------------------------------------------------------------------|-------------|--------------|
| ACPI Suspend Type                                                                                                    | S1(POS)     |              |
| Power Managemen                                                                                                    | User Define | Menu Level » |
| Video Off Method                                                                                                    | DMPS        |              |
| Video Off In Suspend                                                                                                    | Yes         |              |
| Suspend Type                                                                                                    | Stop Grant  |              |
| MODEM Use IRQ                                                                                                    | 3           |              |
| Suspend Mode                                                                                                    | Disabled    |              |
| HDD Power Down                                                                                                    | Disabled    |              |
| Soft-Off by PWR-BTTN                                                                                                    | Instant-Off |              |
| Power on by ring                                                                                                    | Enabled     |              |
| USB KB Wake-up From S3                                                                                                    | Disabled    |              |
| Resume By Alarm                                                                                                    | Disabled    |              |
| *Date (of Month) Alarm                                                                                                    | 0           |              |
| * Time (hh:mm:ss:) A larm                                                                                                    | 0 0 0       |              |
|                                                                                                    |             |              |
| ** Reload Global Timer Events **                                                                                                    |             |              |
| Primary IDE 0                                                                                                    | Disabled    |              |
| Primary IDE 1                                                                                                    | Disabled    |              |
| FDD, COM, LPT Port                                                                                                    | Disabled    |              |
| PCI PIRQ [A-D]#                                                                                                    | Disabled    |              |
| Enter: Select F5 : Previous Values +/-/PU/PD: Value F10: Save<br>F6 : Fail-safe defaults Esc: Exit F1: General Help, F7 : Ontimized Defaults |             |              |

#### CMOS Setup Utility - Copyright (C) 1984-2000 Award Software Power Management Setup

#### **CMOS Setup Utility**

#### **ACPI Function**

This item allows you to enable/disable the Advanced Configuration and Power Management (ACPI).

The optional are: Enabled(Default), Disabled

#### **ACPI Suspend Type**

Select type for ACPI Suspend. The optional are: **S1(POS)(Default)**, S3(STR)

#### **Power Management**

This category allows you to select the type (or degree) of power saving and is directly related to the following modes:

| Min. Power Saving | Minimum power management. Doze Mode = 1 hr. Standby<br>Mode = 1 hr., Suspend Mode = 1 hr., and HDD Power Down<br>= 15 min.                                                                |
|-------------------|----------------------------------------------------------------------------------------------------|
| Max. Power Saving | Maximum power management ONLY AVAILABLE FOR SL<br>CPU'S. Doze Mode = 1 min., Standby Mode = 1 min.,<br>Suspend Mode = 1 min., and HDD Power Down = 1 min.                                 |
| User Defined      | Allows you to set each mode individually. When not disabled,<br>each of the ranges are from 1 min. to 1 hr. except for HDD<br>Power Down which ranges from 1 min. to 15 min. and disable. |

#### Video OFF Method

Determines the manner in which the monitor is blanded. System turns off vertical and horizontal synchronization ports and writes blanks to the video buffer. Select this option if your monitor supports. System only writes blanks to the cideo buffer. The optional are: **DMPS(Default)**, V/H SYNC+BLANK, Blank Screen

#### Video Off in Suspend

Setup whether video off in suspend or not. The optional are: **Yes(Default)**, No

#### Suspend Type

This item lets yhou select a method of global system suspend. The optional are: **Stop Grant (Default)**, PwrOn Suspend

#### **MODEM User IRQ**

This determines the IRQ in which the MODEM can use. The optional are: NA, **3(Default)**, 4, 5, 7, 9, 10, 11

#### Suspend Mode

After the selected period of system inactivity, all devices except the CPU shut off. The optional are: **Disable(Default)**, 1Min, 2Min, 4Min, 8Min, 12Min, 20Min, 30Min, 40Min, 1Hour

#### **HDD** Power Down

After the selected period of drive inactivity, the hard disk drive powers down while all other devices remain active The optional are: **Disable(Default)**, 1Min, 2Min, 3Min, 4Min, 5Min, 6Min, 7Min,

8Min, 9Min, 10Min, 11Min, 12Min, 13Min, 14Min, 15Min

#### Soft-Off by PWR-BTTN

When Enabled, turning the system off with the on/off button places the system in a very low-power-usage state, with only enough circuity receiving power to detect power button activity or resume by Ring activity. The optional are: **Instant-Off(Default)**, Delay 4 Sec.

#### Power On by Ring

Setup whether Power on by ring or not. The optional are: **Enabled(Default)**, Disabled

#### **CMOS Setup Utility**

#### USB KB Wake-up From S3

This item lets you select USB or KB wake up from S3 The optional are: **Disabled (Default)**, Enabled

Resume by Alarm Set whether resume by alarm or not. The optional are: **Disabled(Default)**, Enabled

#### Primary IDE 0/1

This option allows you determine whether enable Primary IDE 0/1 or not. The optional are: Enabled, **Disabled(Default)** 

#### FDD, COM, LPT Port

This option allows you set whether enable FDD, COM, LPT Port or not. The optional are: **Disabled(Default)**, Enabled

PCI PIRQ [A-D]# This option lets you set PCI PIRQ[A-D]#. The optional are: **Disabled(Default)**, Enabled

## **PnP / PCI Configurations**

This section describes configuring the PCI bus system. PCI- Peripheral Component Interconnect, is a system which allows I/O devices to operate at speeds nearing the speed of CPU itself using when communicates with its own special components. This section covers some very technical items and it is strongly recommended that only experienced users should make any changes to the default settings.

CMOS Setup Utility - Copyright (C) 1984-2000 Award Software PnP / PCI Configuration

| PNP OS Installed                                                          | No                  | Item Help                     |
|---------------------------------------------------------------------------|---------------------|-------------------------------|
| Reset Configuration Data                                                  | Disabled            |                               |
|                                                                           |                     | Menu Level 🕨                  |
| Recources Controlled By                                                   | Auto(ESCD)          | Select Yes if you are using a |
| * IRQ Recources                                                           | Press Enter         | Plug and Play capable         |
| * DMA Recources                                                           | Press Enter         | operating system. Select No   |
| * Memory Recources                                                        | Press Enter         | if you need the BIOS to       |
|                                                                           |                     | configure non-boot devices    |
| PCI/VGA Palette Snoop                                                     | Disabled            | -                             |
| _                                                                         |                     |                               |
|                                                                           |                     |                               |
| Enter: Select F5 : Pro                                                    | evious Values +/-/P | U/PD: Value F10: Save         |
| F6 : Fail-safe defaults Esc:Exit F1: General Help F7 : Optimized Defaults |                     |                               |

#### **PNP OS Installed**

This item allows you to determine PnP OS is installed or not.

The optional: Yes, No (Default)

#### **Reset Configuration Data**

Normally, you leave this field Disabled. Select Enabled to reset Extended System Configuration Data (ESCD) when you exit Setup if you have installed a new add-on and the system reconfiguration has caused such a serious conflict that the operating system cannot boot.

The optional are: Enabled, Disabled(Default)

#### **CMOS Setup Utility**

#### **Resources controlled By**

The Award Plug and Play BIOS has the capacity to automatically configure all of the boot and Plug and Play compatible devices. However, this capability means absolutely nothing unless you are using a Plug and Play operating system such as Windows®98. The optional are: **Auto(ESCD) (Default)**, Manual

#### **PCI/VGA Palette Snoop**

Leave this field at Disabled. The optional are: Enabled, **Disabled(Default)** 

### **PC Health Status**

This section helps you to get more information about your system including CPU temperature, FAN speed and voltages. It is recommended that you contact with your motherboard supplier to get proper value about your setting of the CPU temperature.

| r C Hearth Status                                             |                                                   |  |
|---------------------------------------------------------------|---------------------------------------------------|--|
| Voltage 0                                                     | Item Help                                         |  |
| Voltage 1                                                     |                                                   |  |
| Voltage 2                                                     | Menu Level »                                      |  |
| Voltage 3                                                     |                                                   |  |
| Voltage 4                                                     |                                                   |  |
| Voltage 5                                                     |                                                   |  |
| Voltage 6                                                     |                                                   |  |
| Voltage 7                                                     |                                                   |  |
| Voltage Battery                                               |                                                   |  |
| Temperature 1                                                 |                                                   |  |
| Temperature 2                                                 |                                                   |  |
| Temperature 3                                                 |                                                   |  |
| Fan 1 Speed                                                   |                                                   |  |
| Fan 2 Speed                                                   |                                                   |  |
| Fan 3 Speed                                                   |                                                   |  |
| Enter: Select F5 : Previous Values +/-/PU/PD: Value F10: Save |                                                   |  |
| F6 : Fail-safe defaults I                                     | Esc:Exit F1: General Help F7 : Optimized Defaults |  |

CMOS Setup Utility - Copyright (C) 1984-2000 Award Software PC Health Status

## Frequency / Voltage Control

#### CMOS Setup Utility - Copyright (C) 1984-2000 Award Software Frequency / Voltage Control

| Auto Detect DIMM / PCI Clk<br>Spread Spectrum.<br>Host CPU / DIMM/ PCI Clock | Enabled<br>Disabled<br>Default | Item Help<br>Menu Level »   |
|------------------------------------------------------------------------------|--------------------------------|-----------------------------|
| CPU Ratio                                                                    | x3                             |                             |
|                                                                              |                                |                             |
| Move Enter: Select F5 : Pro                                                  | evious Values +/               | -/PU/PD: Value F10: Save    |
| F6 : Fail-safe defaults Esc:Exit                                             | F1: General H                  | elp F7 : Optimized Defaults |

#### Auto Detect DIMM / PCI Clk

To reduce the occurrence of electromagnetic interference (EMI), the BIOS detects the presence or absence of components in DIMM and PCI slots and turns off system clock generator pulses to empty slots.

The optional are: Enabled(Default), Disabled

#### **Spread Spectrum**

when the system clock generator pulses, the extreme values of the pulse generate excess EMI. Enabling pulse spectrum spread modulation changes the extreme values from spikes to flat curves, thus reducing EMI. This benefit may in some cases be out weighed by problems with timing-critical devices, such as a clock-sensitive SCSI device.

The optional are: Enabled, **Disabled(Default)** 

#### Host CPU / DIMM / PCI Clock

Adjust Host CPU / DIMM PCI Clock. The optional are: **Default(Default)**, 66/100/33MHz, 68/102/34MHz, 75/112/37MHz, 100/100/33MHz, 103/103/34MHz, 124/124/41MHz, 133/133/44MHz, 150/150/ 50MHz, 133/100/33MHz, 140/105/35MHz, 150/112/37MHz.

#### **CMOS Setup Utility**

#### Caution:

We don't recommend user to try overclock, it may damage your CPU and result in a slower speed. Please think carefully before you use overclock function.

#### **CPU Clock Ratio**

Setup CPU Clock Ratio.

The optional are: **x3(Default)**, x3.5, x4, x4.5, x5, x5.5, x6, x6.5, x7, x7.5, x8

## Load Fail-Safe Defaults

This option allows you load Fail-Safe Defaults settings. To load setup default, press  $\langle Y \rangle$  key to confirm the operation when you see the below display.

| ■ Standard CMOS Features                          | ■ Frequency / Voltage Control |  |
|---------------------------------------------------|-------------------------------|--|
| <ul> <li>Advanced BIOS Features</li> </ul>        | Load Fail-Safe Defaults       |  |
| Advanced Chipset Features Load Optimized Defaults |                               |  |
| ■ Inte Load Fail - Safe Defaults (Y / N)? N       |                               |  |
| ■ Power Management Setup                          | Set User Passoword            |  |
| ■ PnP / PCI Configuration                         | Save & Exit Setup             |  |
| PC Health Status Exit Without Saving              |                               |  |
| Esc : Quit F10 : Save & Exit Setup                |                               |  |
| Abandon all datas                                 |                               |  |

CMOS Setup Utility - Copyright (C) 1984-2000 Award Software

## Load Optimized Defaults

This option allows you load Optimized Defaults settings to optimize your system. To load optimized default, press  $\langle Y \rangle$  key to confirm the operation when you see the below display.

| <ul> <li>Standard CMOS Features</li> </ul> | Frequency / Voltage Control |
|--------------------------------------------|-----------------------------|
| <ul> <li>Advanced BIOS Features</li> </ul> | Load Fail-Safe Defaults     |
| Advanced Chipset Features                  | Load Optimized Defaults     |
| Int Load Optimized Defaults (Y / N)?       |                             |
| ■ Power Management Setup                   | Set User Passoword          |
| ■ PnP / PCI Configuration                  | Save & Exit Setup           |
| ■ PC Health Status                         | Exit Without Saving         |
| Esc : Quit                                 | F10 : Save & Exit Setup     |
| Abandon all datas                          |                             |

CMOS Setup Utility - Copyright (C) 1984-2000 Award Software

## Set Supervisor / User Password

Password prevents unauthorized use of your computer. If you set a password, the system prompts for the correct password before boot or access to setup. The main difference between Supervisor Password and User Password is the privilege. Because Supervisor Password allows you to modify all CMOS setup but User password only some of them.

### CMOS Setup Utility

Their steps all as follows:

- 1. Highlight the item Set Supervisor Password / Set User Password on the main menu and press ENTER.
- 2. The password dialog box will appear.
- 3. If you are installing a new password, carefully type in the password. Press ENTER after you have typed in the password. If you are deleting a password that is already installed just press ENTER when the password dialog box appears.
- 4. The system will ask you to confirm the new password by asking you to type it in a second time. Carefully type the password again and press ENTER, or just press ENTER if you are deleting a password that is already installed.
- 5. If you typed the password correctly, the password will be installed.

### [NOTE]

# If you forget your password, or you want to cancel your password, you can do the steps as the following:

#### (1) **Password forgotten:**

- i. Turn off the system.
- ii. Short JP7at Pin 2-3 for a few seconds to clear CMOS.
- iii. Set the JP7 back to Pin 1-2.
- iv. Power on the system.
- (2) Clear Password:

Clear your password by key in the password you installed before, then go to password setting to press ENTER twice.

## Save & Exit Saving

Highlight this item and press ENTER to save the changes that you have made in the setup utility and exit the setup program. When the Save and Exit dialog box appears, press <Y> to save and exit, or press <N> to return to the setup main menu.

## **Exit Without Saving**

Use this option to exit setup utility without saving the CMOS value changes.

## How to Update Your Motherboard's BIOS?

- 1. Create a bootable system floppy disk by typing [FORMAT A:/S] from the DOS prompt without creating "AUTOEXEC.BAT" and "CONFIG.SYS" files.
- 2. Copy AWDFLASH.EXE to the just created boot disk.
- **3.** Download an updated **EUPA BIOS** file from the Internet and save to the disk you created earlier.(EUPA web site: *www.eupacomputer.com*)
- 4. Boot from the disk you created earlier.
- **5.** At the "A:\" prompt, type AWDFLASH and then press <Enter>. The screen will displays the following window:

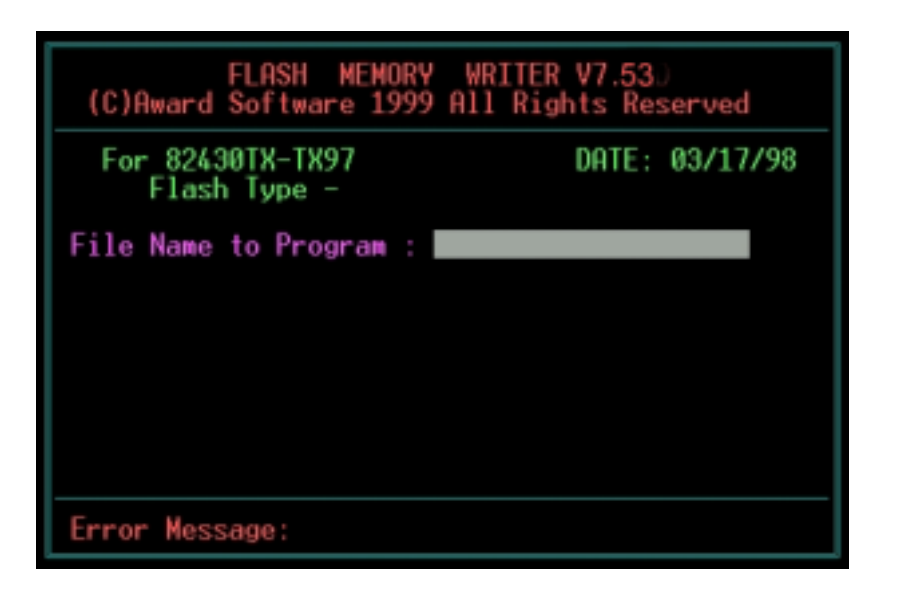

6. Type the new BIOS filename and the path, for example, A:\VXA.BIN and then press <Enter>. Then prompt: Do you want to save BIOS?(Y/N) Press <Y> to save current BIOS to file.Type the file name to save, then press <Enter>.Prompt: Now backup system BIOS TO file!

7. After the backup,prompt: Are you sure to program?(Y/N) Press <Y> to start to program the new BIOS information into the flash ROM. When the programming is finished. You may press <F1> to reset the PC or <F10> to Exit the AWDFLASH.

#### WARNING!!!

If you encounter problems while updating the new BIOS, DO NOT turn off your system since this might prevent your system from booting up. Just repeat the process, and if the problem still persists, update the original BIOS file you saved to disk above. If the Flash Memory Writer utility was not able to successfully update a complete BIOS file, your system may not be able to boot up. If this happens, your system will need service.

#### NOTE!!!

The previous screen displays are provided as example only and may not reflect the screen contents displayed on your system.

## Chapter 4 Software Utility

The support software for this motherboard is supplied in a CD. All the support programs are stored in separate folders, so you can find the program you need easily enough. We recommend you to choose the program which you need most, it will assist your computer system to high performance.

## *Note !!!* For update driver, please visit EUPA web site:

www.eupacomputer.com.

## Installing Interface:

After you insert CD driver, it runs automaticly and appear the interface as below:

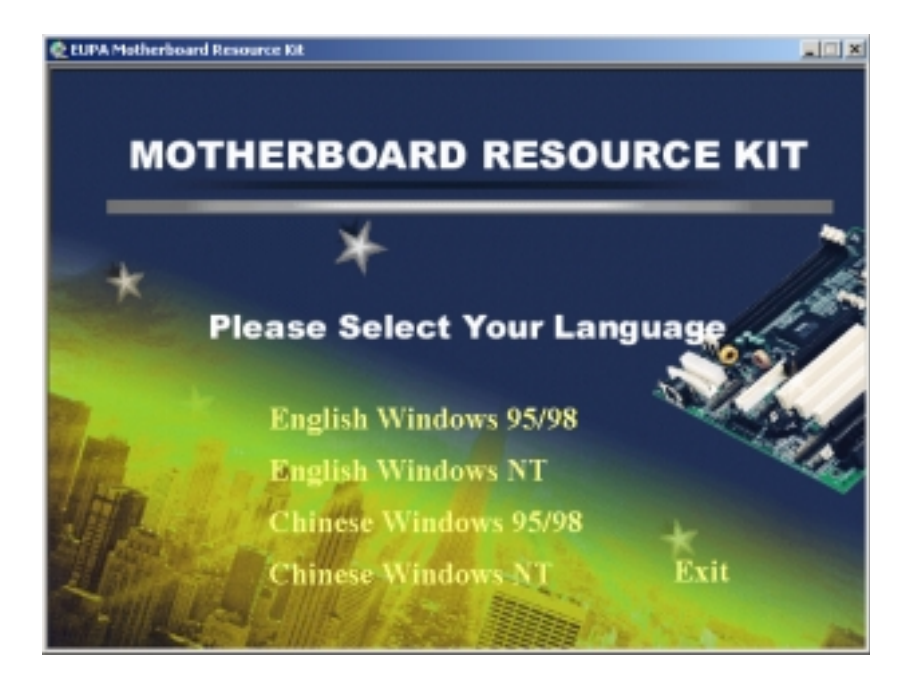

## Installing Driver Location:

Insert CD Driver to the CD-ROM, driver runs by itself, and appear the following interface, please refer to the procedure, then finish installing. ITZV6 provides you the following Installing Driver

| Intel Video Driver Location : | \video\Intel\ |
|-------------------------------|---------------|
| IDE Driver Location:          | \IDE\Intel\   |
| Audio Driver Location:        | \audio\Intel\ |
| LAN Driver Location:          | \Lan\Davicom\ |

## Installing ADOBE Acrobat Read Driver:

Insert CD Driver to the CD-ROM, driver runs by itself, and appear the following interface, please refer to the procedure, then finish installing.

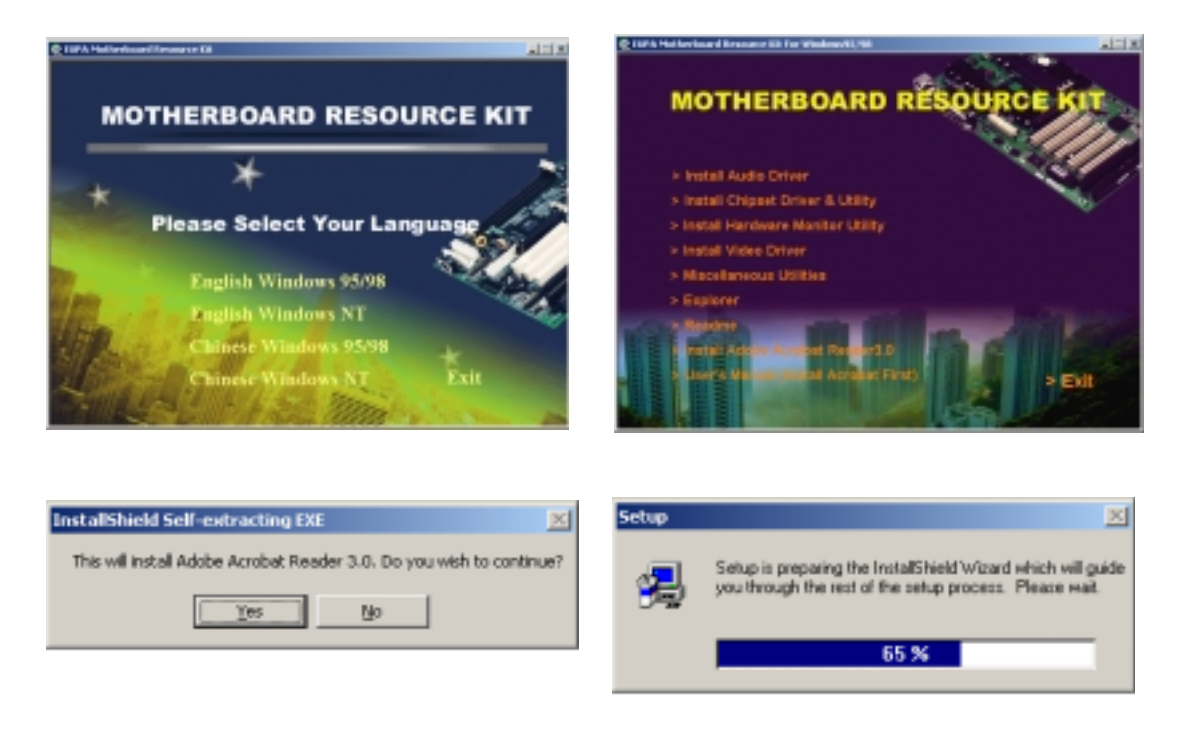

#### Software Utility

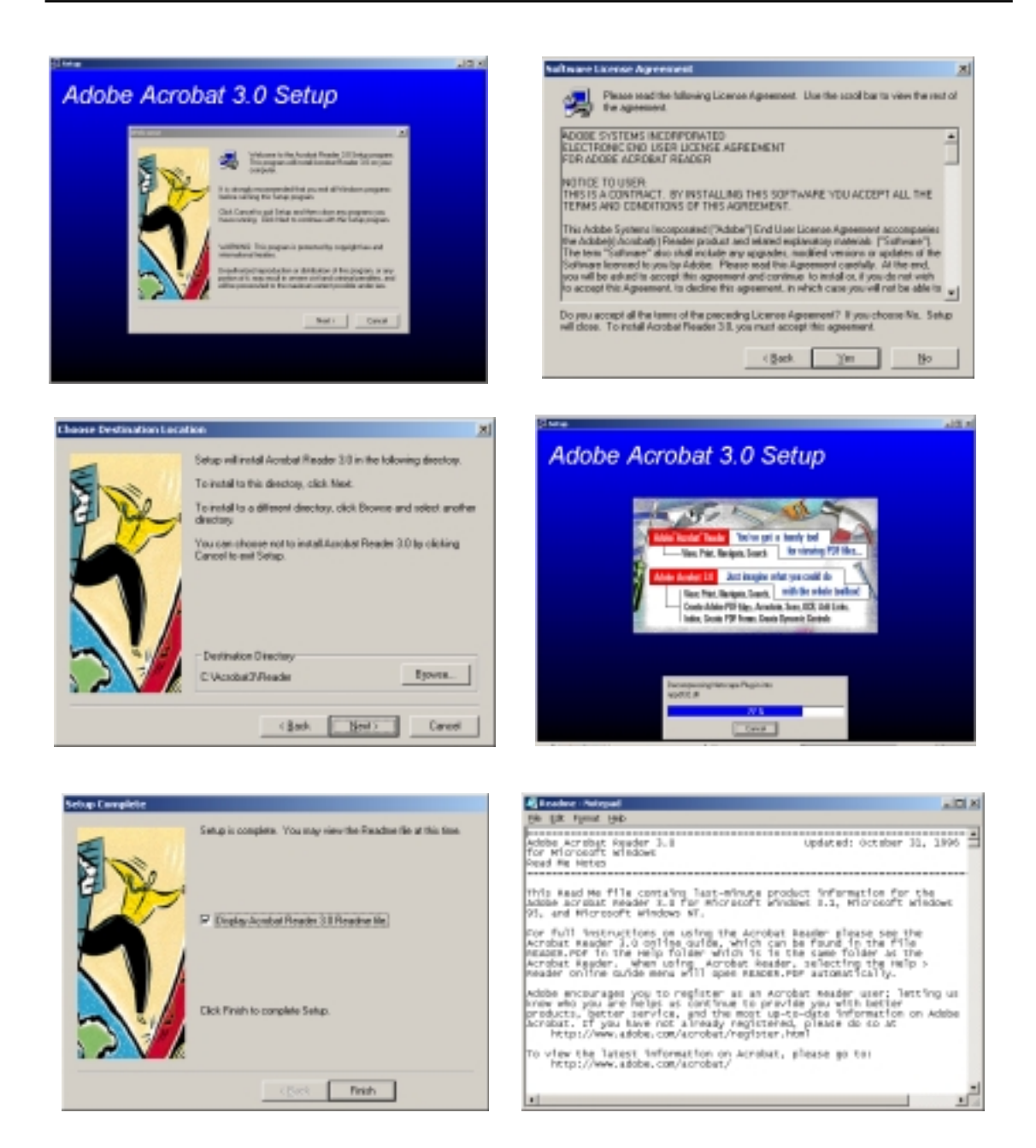

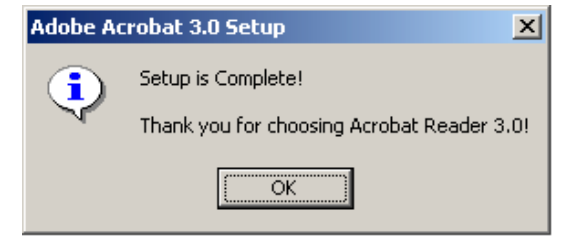

This Page Is Left For Note